**global**payments

# **Commerce électronique Global Payments** Guide d'utilisation

La solution infonuagique qui vous permet d'intégrer les paiements à votre manière

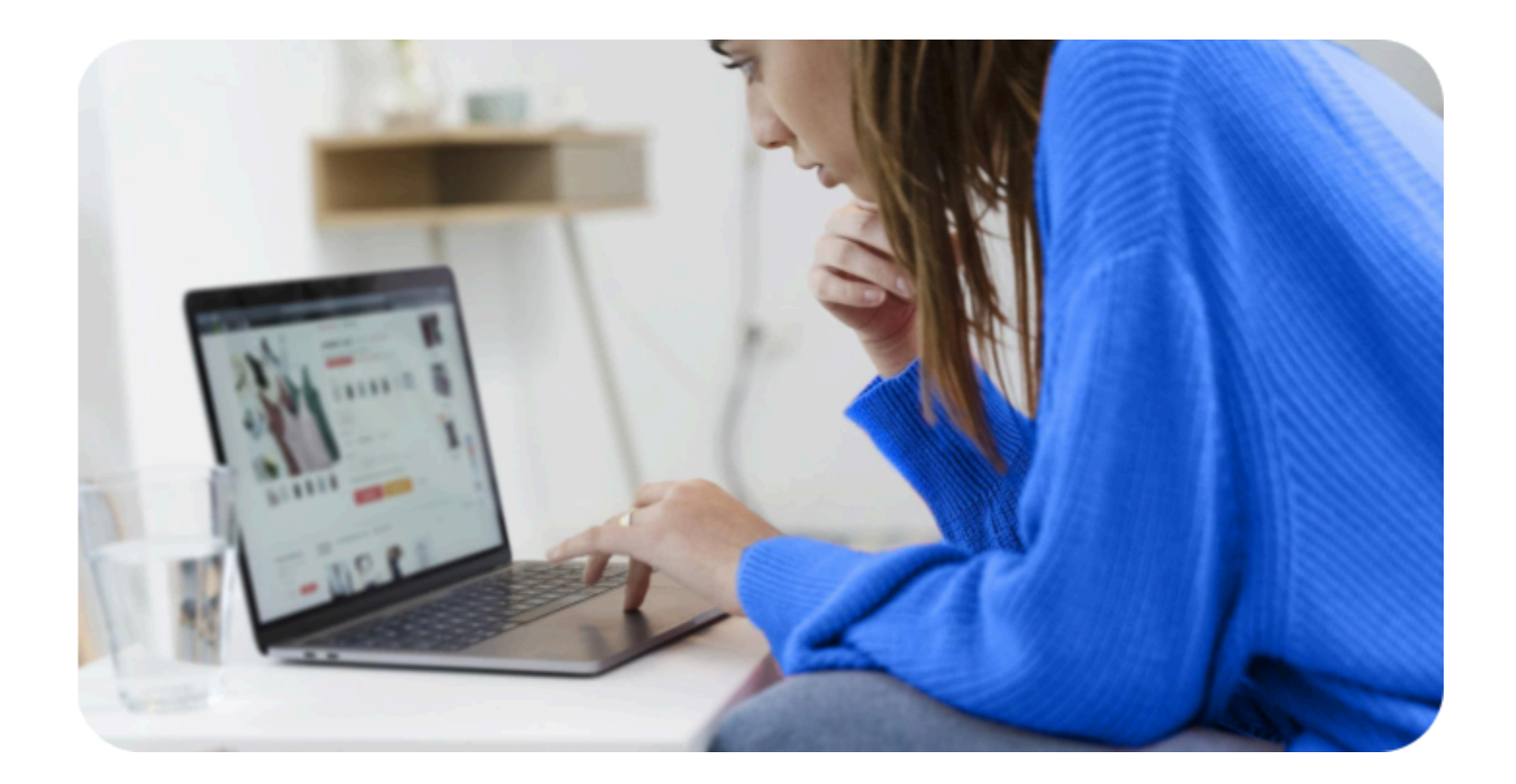

# **Table des matières**

| Introduction                                                            | 3  |
|-------------------------------------------------------------------------|----|
| Votre compte                                                            | 3  |
| Réinitialiser votre mot de passe                                        | 3  |
| Mode « courriel seul »                                                  | 4  |
| Mode « courriel et code de vérification »                               | 4  |
| Critères de création de mots de passe                                   | 4  |
| Gestion des utilisateurs                                                | 5  |
| Accès à la section de gestion des utilisateurs                          | 5  |
| Ajouter de nouveaux utilisateurs                                        | 5  |
| Rôles et permissions des utilisateurs                                   | 5  |
| Inscription des utilisateurs                                            | 6  |
| Voir et modifier les utilisateurs                                       | 6  |
| Traitement des transactions                                             | 7  |
| Ventes                                                                  | 7  |
| Remboursements                                                          | 8  |
| Vérification de carte                                                   | 9  |
| Frais supplémentaires                                                   | 9  |
| Gestion des clients                                                     | 11 |
| Ajouter un nouveau client                                               | 11 |
| Ajouter un nouveau mode de paiement                                     | 11 |
| Traiter les paiements récurrents                                        | 12 |
| Gestion des transactions                                                | 12 |
| Voir une transaction                                                    | 12 |
| Annuler une transaction                                                 | 13 |
| Effectuer une remise                                                    | 14 |
| Régler une transaction différée                                         | 15 |
| Production de rapports                                                  | 15 |
| Lot de transactions                                                     | 15 |
| Aperçu du lot                                                           | 16 |
| Fraude                                                                  | 17 |
| Historique                                                              | 17 |
| Voir les transactions connexes                                          | 18 |
| Voir et imprimer le reçu                                                | 18 |
| Télécharger des rapports dans Excel                                     | 18 |
| Gestion de la fraude                                                    | 19 |
| Quelles règles de gestion de la fraude devrais-je créer pour commencer? | 19 |

| 19  |
|-----|
| 20  |
| 20  |
| 20  |
| 20  |
| 21  |
| 22  |
| 23  |
| ~ ~ |
| 23  |
| 23  |
| 24  |
| 0.4 |
| 24  |
| 24  |
| 26  |
| 27  |
| 28  |
| 30  |
| 31  |
| 32  |
| 34  |
|     |

# Introduction

Merci de choisir Global Payments pour vos technologies de paiement. Global Payments vous propose toute une gamme de solutions de paiement fiables et novatrices, qui ont pour but d'assurer le succès de votre entreprise. Chef de file mondial respecté des solutions technologiques de paiement, Global Payments allie expertise de pointe et plus de 50 ans de présence dans le marché canadien. C'est pourquoi nous pouvons vous fournir des solutions complètes et adaptées à vos besoins.

Chez Global Payments, nous savons que chaque entreprise est unique. Nous prenons donc le temps de bien comprendre vos exigences afin de créer des solutions sur mesure, parfaites pour votre entreprise. Nous nous engageons à vous offrir le meilleur soutien qui soit, et cela comprend ce guide d'emploi de la plateforme de commerce électronique. Si vous avez des questions, notre équipe d'experts est toujours à votre disposition.

Voici les liens vers le portail de commerce électronique :

- Accès à votre compte test : https://realcontrol.sandbox.realexpayments.com
- Accès à votre compte actif : https://realcontrol.realexpayments.com

# **Votre compte**

Voyez comment réinitialiser votre mot de passe.

# Réinitialiser votre mot de passe

Rendez-vous à la page du portail de commerce électronique :

#### https://realcontrol.realexpayments.com/

- Cliquez sur Mot de passe oublié sur l'écran de connexion.
- 2. Entrez vos identifiants :
  - **ID client** Cet identifiant de compte se trouve dans votre courriel de bienvenue.
  - Nom d'utilisateur Le nom que vous créez en vous inscrivant et que vous utilisez pour vous connecter.
  - **Courriel** L'adresse courriel liée à votre compte.
- 3. Selon vos préférences de

réinitialisation de mot de passe (qui

peuvent être modifiées dans la section **Gestion des utilisateurs** du portail de commerce électronique), vous recevrez un courriel seul ou un courriel et un code de vérification. Le code sera envoyé par SMS au numéro de téléphone mobile inscrit à votre compte. Pour accéder à la section de réinitialisation de mot de passe, rendez-vous à la section **Gestion des utilisateurs** du portail de commerce électronique, trouvez l'utilisateur et cliquez sur la flèche déroulante. Cliquez ensuite sur « **Modifier** ».

#### global payments

| ID client         |                     |
|-------------------|---------------------|
|                   |                     |
| Nom d'utilisateur |                     |
| Mot de passe      |                     |
| CONNEXION         | Mot de passe oublié |
|                   | - ou                |
|                   |                     |

| global payments |
|-----------------|
|-----------------|

| STMOT DE PASSE REINITIALISE                                                                                                    |
|----------------------------------------------------------------------------------------------------|
| ous avez oublié votre mot de passe merci de remplii<br>létails ci-dessous. Si vous ne connaissez pas ces<br>ils, veuillez contacter l'équipe de soutien. |
| lient                                                                                                    |

| Nom d'utilisateur |  |
|-------------------|--|
| Courriel          |  |
| Connexion         |  |

3

| PASSWORD RESET PREFERENCES                                             |                |               |
|------------------------------------------------------------------------|----------------|---------------|
| NO YES                                                                 |                |               |
| abc can reset their own password @                                     |                |               |
| Email and Verification Code      2 Factor Authentication - Recommended | C Email Only @ |               |
|                                                                        |                | CANCEL UPDATE |

4. À la réception du courriel de réinitialisation de Global Payments, cliquez sur le bouton « Réinitialiser mon mot de passe ». Le processus de réinitialisation varie selon le mode de vérification établi pour votre compte. Suivez les directives ci-dessous pour la réinitialisation.

| Courriel seul                                                                                                    | Courriel et code de vérification                                                                                                    |
|----------------------------------------------------------------------------------------------------|----------------------------------------------------------------------------------------------------|
| REINITIALISER LE MOT DE PASSE Bonjour  Tous avez demandé la réinitialisation de votre mot de passe. REINITIALISER MON MOT DE PASSE REINITIALISER MON MOT DE PASSE Reinitialisation de votre mot de passe, envoyez un courriel à consuport(@jobbleaux.com afin de nous le faire savoir. Cordialement, Global Payments | EXEMITALISER LE MOT DE PASSE         Bonjour         Jous avez demande la reinitialisation de votre mot de passe. <b>LELETALISER NON NOT DE PASSE</b> Jour avez demande la reinitialisation de votre mot de passe.         Le ner aveirale pasterier de motion         Conserver également un message SMS(sur le tidéphone portable enregistré dans conservere Quellement un message SMS(sur le tidéphone portable enregistré dans conservere Quellement un message SMS(sur le tidéphone portable enregistré dans conservere Quellement de la reinitialisation de votre mot de passe, envoyez un courriel à conservere quellement de la reinitialisation de votre mot de passe, envoyez un courriel à conservere quellement de la reinitialisation de votre mot de passe, envoyez un courriel à conservere quellement de la reinitialisation de votre mot de passe, envoyez un courriel à conservere quellement.         Cordialement,         Global Payments |

#### Mode « courriel seul »

Si le mode de vérification est par **courriel seul**, vous obtenez l'écran suivant. Créez un nouveau mot de passe et entrez-le encore pour confirmer.

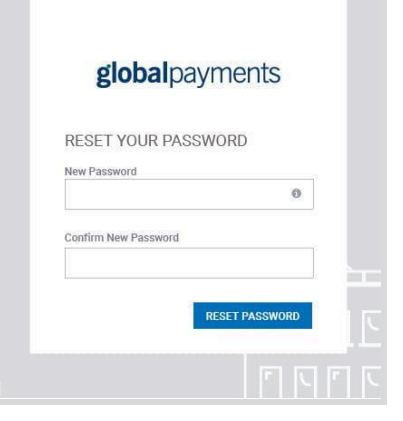

## Mode « courriel et code de vérification »

Si le mode de vérification est par **courriel et code de vérification**, vous obtenez l'écran suivant.

Vous recevrez un **code de vérification à 6 chiffres** par message texte. Entrez le code, puis créez un nouveau mot de passe et entrez-le encore pour confirmer.

Cliquez sur **Réinitialiser mot de passe**, et connectez-vous avec votre nouveau mot de passe.

| /erification Code   |   |
|---------------------|---|
|                     |   |
| ew Password         |   |
|                     | 0 |
| onfirm New Password |   |

#### Critères de création de mots de passe

Pour une réinitialisation de mot de passe réussie, veuillez respecter les critères suivants :

- 1. Ne pas réutiliser un ancien mot de passe
- 2. Les mots de passe sont sensibles à la casse
- 3. Les mots de passe doivent se composer d'au moins 10 caractères
- 4. Les mots de passe doivent contenir au moins 3 de ces éléments :
  - Lettres majuscules
  - Lettres minuscules
  - Chiffres
  - Symboles, p. ex. : ! \* & % @ \_ + =

# **Gestion des utilisateurs**

Voyez comment ajouter, afficher et modifier des utilisateurs, ainsi qu'attribuer des rôles et des permissions. Découvrez également le processus d'inscription des utilisateurs.

# Accès à la section de gestion des utilisateurs

Pour accéder à la section de gestion des utilisateurs, le rôle **Administrateur** ou **Gestionnaire d'utilisateurs** doit être assigné à votre **identifiant de connexion**. Ces rôles sont expliqués à la section <u>Rôles et</u> <u>permissions des utilisateurs</u> de ce guide.

La section **Gestion des utilisateurs** se trouve sous **Administration** dans le menu de navigation.

| globalpayments                                                                                                    | RECHERCHE RAPIDE Choisir critère                                                                                                    | ▼ Entrer mot-clé Q                                                                                                    | GP Sales demo account<br>ANTOINE -                                                                                                    |
|----------------------------------------------------------------------------------------------------|----------------------------------------------------------------------------------------------------|----------------------------------------------------------------------------------------------------|----------------------------------------------------------------------------------------------------|
| MENU<br>TABLEAU DE BORD<br>TRANSACTIONS                                                                                                    | GESTION DES UTILISATEURS                                                                                                    |                                                                                                    | AJOUTER NOUVEL UTILISATEUR                                                                                                    |
| CLIENTS                                                                                                    | Utilisateurs Inscription en attente Archivé                                                                                            |                                                                                                    |                                                                                                    |
| TERMINAL                                                                                                    |                                                                                                    |                                                                                                    |                                                                                                    |
| GESTION DE LA FRAUDE                                                                                                    | Recherche d'un utilisateur                                                                                                    | Montrer                                                                                                    |                                                                                                    |
| RÉGLÉ                                                                                                    | Nom de l'utilisateur, courriel, nom d'utilisateur                                                                                      | Tous Les Utilisateurs Verouile                                                                                                    | is Seulement                                                                                                    |
| RAPPORTS                                                                                                    |                                                                                                    |                                                                                                    |                                                                                                    |
| LIENS RAPIDES                                                                                                    | EF                                                                                                    | FACER TROUVER UTILISATEUR                                                                                                    |                                                                                                    |
| EN ATTENTE                                                                                                    |                                                                                                    |                                                                                                    |                                                                                                    |
| RETARDÉ                                                                                                    | admin 🗸                                                                                                    | Agent                                                                                                    | amas 🗸                                                                                                    |
| SUSPENDU                                                                                                    |                                                                                                    |                                                                                                    |                                                                                                    |
| ANNULÉ                                                                                                    | Nom: Test2 Test3                                                                                                    | Nom: Mireille Cyr                                                                                                    | Nom: antoine                                                                                                    |
| ÉCHEC                                                                                                    | Courriel: ca.ecomsupport@gobalpay.com                                                                                                  | Courriel: ecotm034@gmail.com                                                                                                    | Courriel: antoine.mas@globalpay.com                                                                                                    |
| ADMINISTRATION                                                                                                    | ENVOYER COURSEL DE RÉINITIALISATION DE MOT DE PASSE                                                                                    | ENVOYER COURSIEL DE RÉINITIALISATION DE MOT DE PASSE                                                                                                 | ENVOYER COURSEL DE RÉINTIALISATION DE MOT DE PASSE                                                                                                    |
| PARAMÈTRES CLIENT<br>GESTION DES UTILISATEURS                                                                                                    | AGAINSTRUTUR (ESPACIDITATIO) (DIRCITUR FOURC (GAAD UTLIGATER<br>Gestionare or utligater) (Letur Bule) (Tominal Ory<br>Maunti, France   | ADMINISTRATUR (REPRESENTANTIC) CORCUTING, FRANCE (GRAND UTLEATUR)<br>Gestionnare des utleaters (Lecture felle) (Terminal Chet<br>(Analysti, France)  | AMMINISTRATURE (SEPERATIONIUS) (DESCRIDE, FOURCE) (SOND UTLISATUR)<br>GESTIMMURE (COS UTLISATIONS) (LICTURE SOLE.) (TUMINIA, ONLY)<br>INVIJUTE, FRANCE |
|                                                                                                    | central 🗸                                                                                                    | christine 🔽                                                                                                    | demo 🔽                                                                                                    |
|                                                                                                    | Nom: Sales Central                                                                                                    | Nom: Christine Saulnier                                                                                                    | Nom: Demo Demo                                                                                                    |
|                                                                                                    | Courriel: ca.ecomsupport@globalpay.com                                                                                                 | Courriel: christine.saulnier@globalpay.com                                                                                                    | Courriel: ca.ecomsupport@globalpay.com                                                                                                    |
|                                                                                                    | ENVOYER COURSEL DE RÉINITIALISATION DE MOT DE PASSE                                                                                    | ENVOYER COURSEL DE RÉINITIALISATION DE MOT DE PASSE                                                                                                  | ENVOYER COURSIEL DE RÉINITIALISATION DE MOT DE PASSE                                                                                                   |
| (D) (D)     (D)     (D) | AMMINISTRATIRE (BYMODHIANID) (DIRCHUR HARRY (GRADUITISATRA)<br>(CETTONNOC CESURIJATRES (LECTRE SELLE) (TOMINAL ORY<br>(MULTET, FIGURE) | ADMENTIFICATELE (REPRESENTANTIO) SERVICELO, FRANCE (GRAND UTLEATELE)<br>CONTIGUARE DES UTLEATELES (LICTURE SELLE) TERMINAL CHEF<br>(NULYTIT, FRANCE) | AMMINISTRATEUR: (#594550M/ANII)) [DESCRIPTIN FRANCE (SAND UTLESATION<br>GESTINMUSE COS UTLESATERS [LECTURE SCILE] TERMINI ONY<br>AMMINISTL FRANCE      |
|                                                                                                    |                                                                                                    |                                                                                                    |                                                                                                    |

### Ajouter de nouveaux utilisateurs

- 1. Pour créer un nouvel utilisateur, cliquez sur **Ajouter nouvel** utilisateur dans l'écran de **Gestion des utilisateurs**
- À partir de l'écran Ajouter utilisateur, vous pouvez ajouter la fonction Réinitialisation du mot de passe au rôle de l'utilisateur en cochant la case à cet effet.

Cette fonction permet à l'utilisateur de changer son mot de passe automatiquement en tout temps.

3. Seul le courriel de l'utilisateur est nécessaire.

Son nom d'utilisateur, son prénom et son nom ne sont pas obligatoires. L'utilisateur peut les ajouter lors de son inscription, s'il le désire.

4. Le rôle de l'utilisateur peut être choisi dans la section **Rôles**. Les rôles des utilisateurs sont définis à l'écran **Ajouter utilisateur**.

Pour en savoir davantage sur les rôles des utilisateurs, veuillez consulter la section <u>Rôles</u> <u>et permissions des utilisateurs</u> de ce guide.

| globalpayments                              | RECHERCHE RAPIDE: Choisir critère                               | ▼ Entrer mot-clé                               | ۹                                                                                                    | OP Sales demo account<br>ANTOINE + |
|---------------------------------------------|-----------------------------------------------------------------|------------------------------------------------|----------------------------------------------------------------------------------------------------|------------------------------------|
| MENU<br>TABLEAU DE BORD                     | < AJOUTER UTILISATEUR                                           |                                                |                                                                                                    |                                    |
| TRANSACTIONS<br>CLIENTS                     | DÉTAILS DE L'UTILISATEUR                                        |                                                |                                                                                                    |                                    |
| TERMINAL<br>GESTION DE LA FRAUDE<br>Index d | Nom d'utilisateur                                               | c                                              | courriel "                                                                                                    |                                    |
| RAPPORTS                                    | Prénom                                                          | N                                              | lom                                                                                                    |                                    |
| ELIENS RAPIDES                              |                                                                 |                                                |                                                                                                    |                                    |
| RETARDE<br>SUSPENDU<br>ANNULÉ               | ROLES                                                           | -                                              | 7                                                                                                    |                                    |
| ECHEC                                       | Pieiss droits decide utilisateur                                | L                                              | Grand UtilitateUr<br>Traiter, annuler, accorder une remise, voir et produire des rapports sur les transactio<br>Prostiennenien des utilizateures | **                                 |
| ADMINISTRATION<br>PARAMÈTRES CLIENT         | Traiter des transactions                                        | L                                              | Ajouter et modifer utilisateurs                                                                                                    |                                    |
|                                             | Modifier er voir outil de gention de la fraude Analyste, Fraude | ſ                                              | Veir les transactions et produire des rapports                                                                                                   |                                    |
|                                             | Vor transactions fibies                                         | L                                              | Process transactions in terminal section                                                                                                    |                                    |
|                                             |                                                                 | Courriel et code de vérification               | O Courriel seulement                                                                                                    |                                    |
| (B)(E)                                      | Utilisateur peut réinitialiser son propre mot de passe          | Authentification à deux facteurs - Recommandée |                                                                                                    |                                    |
| © Global Paymenta 2023<br>v35-76455601364   |                                                                 |                                                | ANNULI                                                                                                    | R SAUVEGARDER ET ENVOYER COURRIEL  |

### Rôles et permissions des utilisateurs

Les utilisateurs de Commerce électronique Global Payments peuvent avoir plusieurs rôles, qui déterminent les zones et fonctions auxquelles ils ont accès. Ces rôles sont les suivants :

- Administrateur
- Grand utilisateur
- Agent de vente
- Lecture seule
- Directeur, Fraude
- Gestionnaire d'utilisateurs

#### Voyez dans ce tableau les fonctions attribuées à chaque rôle :

| Action                                                                                       | Administrateur | Grand<br>utilisateur | Agent de<br>vente | Lecture<br>seule | Directeur,<br>Fraude | Gestion<br>utilisateurs |
|----------------------------------------------------------------------------------------------|----------------|----------------------|-------------------|------------------|----------------------|-------------------------|
| Voir les détails de la transaction                                                           | $\checkmark$   | ~                    | Х                 | $\checkmark$     | Х                    | Х                       |
| Générer, voir et<br>télécharger les<br>rapports                                              | ~              | ~                    | Х                 | ~                | Х                    | Х                       |
| Traiter les ventes                                                                           | $\checkmark$   | $\checkmark$         | $\checkmark$      | Х                | Х                    | Х                       |
| Faire des remboursements                                                                     | $\checkmark$   | ~                    | Х                 | Х                | Х                    | Х                       |
| Faire des remises,<br>annulations ou<br>règlements                                           | ~              | ~                    | Х                 | Х                | Х                    | Х                       |
| Voir la section des<br>réglages                                                              | $\checkmark$   | х                    | Х                 | Х                | Х                    | Х                       |
| Changer son mot de passe                                                                     | $\checkmark$   | ~                    | ~                 | $\checkmark$     | $\checkmark$         | $\checkmark$            |
| Ajouter des<br>utilisateurs<br>RealControl                                                   | ~              | х                    | Х                 | Х                | Х                    | $\checkmark$            |
| Changer les rôles des<br>utilisateurs                                                        | $\checkmark$   | х                    | Х                 | Х                | Х                    | $\checkmark$            |
| Demander la<br>réinitialisation<br>automatique du mot<br>de passe des autres<br>utilisateurs | ~              | Х                    | Х                 | х                | х                    | х                       |
| Voir la section de<br>gestion de la fraude –<br>Voir/modifier les<br>règles                  | ~              | х                    | Х                 | Х                | ~                    | Х                       |

#### Remarque :

Tous les utilisateurs doivent avoir <u>au moins un rôle</u>. L'attribution de plusieurs rôles additionne les actions de l'utilisateur. Les gestionnaires d'utilisateurs ne peuvent pas cumuler les rôles.

### Inscription des utilisateurs

Une fois que l'utilisateur est ajouté, un courriel d'inscription est envoyé à son adresse courriel à partir de **register.reporting@globalpay.com** 

Il suffit de cliquer sur le lien dans ce courriel pour accéder à la page d'inscription illustrée ci-contre.

Les champs doivent être remplis pour compléter l'inscription.

#### global payments

#### INSCRIRE UTILISATEUR

| client<br>salesdemo | Nom d'utilisateur *      |
|---------------------|--------------------------|
| énom *              | Nom *                    |
| ot de passe *       | Confirmer mot de passe * |
| ys du mobile *      | Numéro du mobile *       |
| Sélectionner pays 🔍 | 0                        |

### Voir et modifier les utilisateurs

Dans l'écran **Gestion des utilisateurs** vous pouvez chercher les utilisateurs que vous désirez voir ou modifier en entrant leur nom d'utilisateur, nom ou adresse courriel dans le champ **Recherche d'un utilisateur.** 

- 1. L'onglet **Utilisateurs** montre tous les utilisateurs inscrits à l'application.
- L'onglet **Inscription en attente** montre les utilisateurs qui ne sont pas encore inscrits, et l'onglet **Archivé** montre les utilisateurs dont l'accès a été révoqué.

L'accès des utilisateurs archivés peut être réactivé dans l'application, au besoin.

 Vous avez également l'option de voir Tous les utilisateurs ou les Utilisateurs verrouillés seulement.

| Utilisateurs | Inscription en attente Archivé                                  |                             |                                                                     |
|--------------|-----------------------------------------------------------------|-----------------------------|---------------------------------------------------------------------|
| Recherch     | e d'un utilisateur<br>Futilisateur, courriel, nom d'utilisateur |                             | Montrer<br>Tous Les Utilisateurs Utilisateurs Verrouillés Seulement |
| Nom de       | l'utilisateur, courriel, nom d'utilisateur                      | EFFACER TROUVER UTILISATEUR | ruos Les offisielles deuenient                                      |

 Pour modifier un utilisateur, vous n'avez qu'à cliquer sur le menu déroulant situé dans les données de l'utilisateur. Cliquez sur Modifier, comme illustré ci-dessous.

| admin                                                     |                        |
|-----------------------------------------------------------|------------------------|
|                                                           | Archive                |
| Nom: Test2 Test3<br>Courriel: ca.ecomsupport@gobalpay.com | Modifier               |
| ENVOYER COURRIEL DE RÉINITIALISATION DE MOT DE F          | PASSE                  |
| ADMINISTRATEUR REPRÉSENTANT(E) DIRECTEUR, FR              | AUDE GRAND UTILISATEUR |
| GESTIONNAIRE DES UTILISATEURS LECTURE SEULE               | TERMINAL ONLY          |
|                                                           |                        |

5. Après avoir cliqué sur Modifier, l'écran suivant apparaît :

| globalpayments                                | RECHERCHE RAPIDE: Choisir critère                                  | ▼ Entrer mot-clé                 | Q GP Sales demo account<br>ANTONE -                                                                                   |
|-----------------------------------------------|--------------------------------------------------------------------|----------------------------------|----------------------------------------------------------------------------------------------------|
| MENU<br>TABLEAU DE BORD<br>TRANSACTIONS       | < MODIFIER UTILISATEUR                                             |                                  | ENVOYER COURRIEL DE RÉINITIALISATION DE MOIT DE PASSE                                                                 |
| CLIENTS<br>TERMINAL<br>GESTION DE LA FRAUDE   | DÉTAILS DE L'UTILISATEUR                                           |                                  | Courriel*                                                                                                    |
| RÉGLÉ<br>RAPPORTS                             | admin<br>Prénom                                                    |                                  | ca.ecomsupportj@gobalpay.com Nom                                                                                      |
| LIENS RAPIDES<br>EN ATTENTE                   | Mon Prenom                                                         |                                  | Mon nom                                                                                                    |
| RETARDÉ<br>SUSPENDU<br>AMMULÉ                 | Sélectionner le pays                                               |                                  | Entrer numéro de mobile                                                                                               |
| ÉCHEC                                         | RÔLES*                                                             |                                  |                                                                                                    |
| PARAMÈTRES CLIENT<br>DESTION DES UTILISATEURS | Administrateur<br>Pleine droite dacoke stilluoteur                 |                                  | Orand utilisateur           Trainer, smaller, accorder une remise, voie et produire des rapports sur les transactions |
|                                               | Représentant(e) Tester des transactions                            |                                  | Gestionnaire des utilisateurs<br>Ajouter et roedifer utilisateurs                                                     |
|                                               | Directour, Fraude<br>Modifier et voir suil de gestion de la fraude |                                  | Lecture seule Voir les transactions et produire des rapports                                                          |
|                                               | Analyste, Fraude<br>Voir transoctions fitzées                      |                                  | Terminal Only Process transactions in terminal section                                                                |
| <b>8 P</b>                                    | PRÉFÉRENCES DE RÉINITIALISATION DU MOT DE PASSE                    |                                  |                                                                                                    |
| © Global Payments 2023<br>v35-764596c10a4     | NO O OLI O admin pur Himitalser son propre mor de passe            | Courriel et code de vérification | 0 🖲 Courriel seulement 0                                                                                              |

Si la réinitialisation automatique du mot de passe est activée pour l'utilisateur, vous avez l'option d'**envoyer un courriel de réinitialisation de mot de passe.** Cette option vous permet d'envoyer à l'adresse de l'utilisateur un courriel contenant un lien de réinitialisation de mot de passe.

# Traitement des transactions

Pour traiter une transaction dans le portail de commerce électronique Global Payments, vous devez vous rendre à la section **Terminal**, qui se trouve dans le menu de navigation à la gauche du tableau de bord, pour accéder à la fonction de terminal virtuel.

| globalpayments                            | RECHERCHE RAPIDE: Cholsk critère 💌 Entrer mot-clé Q                                                                                                    | Test ANTOINE -                              |
|-------------------------------------------|----------------------------------------------------------------------------------------------------|---------------------------------------------|
| MENU<br>TABLEAU DE BORD                   | TERMINAL                                                                                                    |                                             |
| TRANSACTIONS<br>CLIENTS                   | DÉTAILS DE LA COMMANDE                                                                                                    | SOMMAIRE                                    |
| TERMINAL<br>GESTION DE LA FRAUDE<br>RÉGLÉ | Type*         Cempte*           Vente            Selectionner compte                                                                                      | GP Sales demo account<br>CA<br>ID Marchand: |
| RAPPORTS                                  | DÉTAILS DU PAIEMENT                                                                                                    | VENTE TRANSACTION                           |
| EN ATTENTE<br>RETARDÉ<br>SUSSENNI         | ID de commande <sup>4</sup> Génération automatique - ID de commande<br>O exise <sup>4</sup> Montant <sup>4</sup><br>0 0 0 0 0 0 0 0 0 0 0 0 0 0 0 0 0 0 0 | 0.00<br>02/08/2023 à 14:21:15               |
| ANNULÉ<br>ÉCHEC                           | Nom du détenteur de carte" Numéro de carte"                                                                                                    | TRAITER N                                   |
| ADMINISTRATION<br>PARAMÈTRES CLIENT       | Date d'explusion <sup>*</sup> Code de siconité <sup>*</sup> mm/ba Mon disponible                                                                          |                                             |
| GESTION DES UTILISATEURS                  | Règlement automatique auprès de la banque 0                                                                                                    |                                             |
|                                           | RENSEIGNEMENTS SUPPLÉMENTAIRES                                                                                                    |                                             |
|                                           | Product ID Comment                                                                                                    |                                             |
|                                           | Dustomer Number                                                                                                    |                                             |
| v35.76459dc10e4                           | Variable Reference                                                                                                    |                                             |

Le **terminal virtuel** sert au traitement des transactions suivantes (cliquez sur les liens pour accéder aux directives correspondantes) :

- <u>Ventes</u>
- Remboursements
- Vérification de carte

#### Ventes

Veuillez suivre les étapes ci-dessous pour traiter une vente :

- 1. Dans le champ **Type**, choisissez **Vente** à partir du menu déroulant.
- 2. Pour choisir un sous-compte en vue du traitement de la transaction, sélectionnez-le dans le menu déroulant **Compte**.

- 3. Si la carte traitée ne possède pas de code de sécurité, cochez la case « **Non disponible** » pour désactiver ce champ.
- Si vous désirez traiter une préautorisation (fonds retenus sur la carte du client, qui seront utilisés ultérieurement), décochez la case « Règlement automatique auprès de la banque ».
- 5. Tous les champs marqués d'un \* sont obligatoires et doivent être remplis pour le traitement de la transaction.
- 6. Une fois tous les champs obligatoires remplis, cliquez sur Traiter.

| globalpayments                                                  | RECHERCHE RAPIDE: Choisir critère                                                                                                    | Entrer mot clé     Q                  | GP Sales demo account<br>Test ANTOINE -              |
|-----------------------------------------------------------------|----------------------------------------------------------------------------------------------------|---------------------------------------|------------------------------------------------------|
| MENU<br>TABLEAU DE BORD                                         | TERMINAL                                                                                                    |                                       |                                                      |
| TRANSACTIONS<br>CLIDNTS                                         | DÉTAILS DE LA COMMANDE                                                                                                    |                                       | SOMMAIRE                                             |
| TERMINUL<br>DESTION DE LA FRAUDE<br>RÉDUÉ                       | Type*<br>Vente                                                                                                    | Compte"<br>internet                   | GP Sales demo account<br>CA<br>ID Marchand: 89366742 |
| ELIENS RAPIDES<br>EN ATTENTE<br>RETARDÉ                         | DÉTAILS DU PAIEMENT<br>10 de commande <sup>2</sup> Bénération automatique - 10 de commande<br>7 astre22 text66 a 77 sato (s. 56, 13 ) | Devise" Montant"<br>CAD V 15.00       | VENTE TRANSACTION<br>15.00 CAD                       |
| SUSPENDU<br>ANNULÉ<br>ÉCHEC                                     | Nom du détenteur de carte"<br>John Doe                                                                                                | Numéro de carte"<br>4265970000005262  | ID de commande: 7x37c22bx0094790030/s5043            |
| ADMINISTRATION<br>PARAMÉTRES CLIENT<br>DESTION DES UTILISATEURS | Date d'expiration"<br>05/25                                                                                                    | Code de sécurité"  123 Non disponible | VISA John Doe 06/25                                  |
|                                                                 | Règlement automatique auprès de la banque O                                                                                           |                                       | TRAITER >                                            |
|                                                                 | RENSEIGNEMENTS SUPPLÉMENTAIRES                                                                                                    |                                       |                                                      |
|                                                                 | Product ID                                                                                                    | Comment                               |                                                      |
| Cobel Permente 2023     v35-344 Precibant                       | Outlorner Namber Variable Reference                                                                                                   |                                       |                                                      |
|                                                                 |                                                                                                    |                                       |                                                      |

7. Les résultats de la transaction et le message s'y rattachant apparaîtront dans la partie supérieure de l'écran **Terminal**.

| globalpayments          | RECHERCHE RAPICE: Choistr officier 👻 Etitier mot cilé Q                 | 0P Sales deme account<br>Test ANTOINE - |
|-------------------------|-------------------------------------------------------------------------|-----------------------------------------|
| MENU                    | Wenter Résusei (783/622ba60947938396/a5643) 15.00 GAD                   | ×                                       |
| TABLEAU DE BORD         | Code securité Code postal AVS Adresse AVS                               |                                         |
| TRANSACTIONS            | 12343 ideitique ideitique ideitique                                     |                                         |
| CLIENTS                 |                                                                         | VOIR TRANSACTION IMPRIMER RECU          |
| TERMINAL                |                                                                         |                                         |
| GESTION DE LA FILALIDE  |                                                                         |                                         |
| HEOLE                   | TERMINAL                                                                |                                         |
| RAPPORTS                |                                                                         |                                         |
| LIENS RAPIDES           | DÉTAILS DE LA COMMANDE                                                  | SOMMAIRE                                |
| EN ATTENTE              | Tura' Connels'                                                          | GD Salas damo account                   |
| RETARDÉ                 | Verte internet U                                                        | CA                                      |
| SUSPENDU                |                                                                         | ID Marchand: 89366742                   |
| ANNULÉ                  |                                                                         |                                         |
| ECHEC                   | DÉTAILS DU PAIEMENT                                                     | VENTE TRANSACTION                       |
|                         |                                                                         | 0.00                                    |
|                         | ID de commande" Génération automatique - ID de commande Devise" Montant | 0.00                                    |
| PARAMETRES CUENT        | 0 - 0.00                                                                | 02/06/2023 & 14:21:15                   |
| GESTION DES OTIEBATEORS | Nom du détenteur de carte" Naméro de carte"                             |                                         |
|                         |                                                                         |                                         |
|                         | Pode de acientita"                                                      | TRAITER >                               |
|                         | mon disposible                                                          |                                         |
|                         |                                                                         |                                         |
|                         |                                                                         |                                         |
|                         | Règlement automatique auprès de la banque O                             |                                         |
|                         |                                                                         |                                         |
|                         |                                                                         |                                         |
| © Global Payments 2023  | RENSEIGNEMENTS SUPPLEMENTAIRES                                          |                                         |
| too received            | Product ID Comment                                                      |                                         |
|                         |                                                                         |                                         |

### Remboursements

Pour traiter un remboursement, vous devez détenir le rôle d'**administrateur** ou de **grand utilisateur**, afin de pouvoir accéder à cette section du terminal virtuel.

- 1. Sélectionnez **Remboursement** à partir du menu déroulant **Type**.
- 2. Pour choisir un sous-compte, sélectionnez-le dans le menu déroulant **Compte**.
- 3. Tous les champs marqués d'un \* sont obligatoires et doivent être remplis pour le traitement de la transaction.

Vous devez entrer votre mot de passe de connexion, puisqu'il s'agit d'un champ obligatoire.

 Une fois tous les champs obligatoires remplis, cliquez sur Traiter. Les résultats de la transaction et le message s'y rattachant apparaîtront dans la partie supérieure de l'écran Terminal, comme illustré à la section Ventes ci-dessus.

| globalpayments                                                  | RECHERCHE RANDE: Cholisir critère 👻 Entrer motolé Q                                           | Test ANTOINE -                          |
|-----------------------------------------------------------------|-----------------------------------------------------------------------------------------------|-----------------------------------------|
| MENU<br>TABLEAU DE BORD                                         | TERMINAL                                                                                      |                                         |
| TRANSACTIONS<br>CLIENTS<br>TERMINAL<br>GESTION DE LA FRAUDE     | DÉTAILS DE LA COMMANDE Type" Senthersement                                                    | SOMMAIRE<br>GP Sales demo account<br>DA |
| RÉOLÉ<br>RAPPORTS                                               |                                                                                               | ID Marchand: 89366742                   |
| LIENS RAPIDES<br>EN ATTENTE<br>RETARDÉ<br>SUSPENDU              | UE IAILS IO PAREMENT<br>D de commande* Orientation submuttage -10 de commande<br>O<br>V<br>00 | 0.00<br>02/08/2023 à 14:21:15           |
| ANNULÉ<br>ÉCHEC                                                 | Nom du détenteur de carte" Numério de carte" Date d'expiration" Code de sécurite"             | TRAITER >                               |
| ADMINISTRATION<br>PARAMÈTRES CLIENT<br>GESTION DES UTILISATEURS | mm/ss Non disposible                                                                          |                                         |
|                                                                 | MOT DE PASSE - REMBOURSEMENT<br>Mot de passe'                                                 |                                         |
|                                                                 |                                                                                               |                                         |
| Global Payments 2023<br>v35-76459dc10a4                         | Product ID Comment Comment                                                                    |                                         |

#### Remarque :

Veuillez noter que l'option de remboursement n'est pas activée par défaut dans votre compte. Pour de plus amples renseignements, veuillez contacter l'**équipe de soutien de Global Payments**.

Pour traiter un remboursement, vous devez avoir le numéro de carte complet et la date d'expiration. Si vous n'avez pas ces informations et si la transaction date de 180 jours ou moins, vous devez effectuer une **remise**. Pour en savoir plus sur les remises, veuillez consulter la section <u>Effectuer une remise</u> de ce guide.

### Vérification de carte

La vérification de carte a pour but de s'assurer qu'une carte est valide et active, sans besoin d'autoriser ou de retenir des fonds.

- Pour traiter une transaction de vérification de carte, sélectionnez
   Vérification de carte à partir du menu déroulant Type.
- 2. Pour choisir un sous-compte, sélectionnez-le dans le menu déroulant **Compte**.
- 3. Tous les champs marqués d'un \* sont obligatoires et doivent être remplis pour le traitement de la transaction.
- 4. Une fois tous les champs obligatoires remplis, cliquez sur Traiter.
- Les résultats de la transaction et le message s'y rattachant apparaîtront dans la partie supérieure de l'écran **Terminal**, comme illustré à la section <u>Ventes</u> ci-dessus.

| globalpayments                                                           | RECHERCHER RAUMON: Choisir cettere 💌 Ember mot-clé 🔍                                                                                                    | GP Sales demo account Text ANTONE -                         |
|--------------------------------------------------------------------------|----------------------------------------------------------------------------------------------------|-------------------------------------------------------------|
| MENU<br>TABLEAU DE 90PD                                                  | TERMINAL                                                                                                    |                                                             |
| TRANSACTIONS<br>CLIENTS                                                  | DÉTAILS DE LA COMMANDE                                                                                                    | SOMMAIRE                                                    |
| DESTION DE LA FRAUDE<br>RÉDIÉ                                            | Type*         Compte*           Venfeaton de carte         Internet         Venfeaton de carte         Venfeaton de carte <td>GP Sales demo account<br/>CA</td> | GP Sales demo account<br>CA                                 |
|                                                                          | DÉTAILS DU PAIEMENT                                                                                                    | VÉRIFICATION DE CARTE TRANSACTION<br>02/08/2023 à 14/221-15 |
| EN ATTENTE<br>RETARDÉ                                                    | 0 de commande "Génération automatique - 10 de commande                                                                                                    |                                                             |
| SUSPENDU<br>ANNULÉ                                                       | Nom du détenteur de carte" Numéro de carte                                                                                                    | TRAITER >                                                   |
| ECHEC<br>ADMINISTRATION<br>PARAMÈTRES CLIENT<br>GESTION DES UTILISATEURS | Des d'agierten' Coly de sicurité Inter de sicurité Inter de sicurité Inter de sicurité Inter de sicurité                                                                                                    |                                                             |
|                                                                          | RENSEIGNEMENTS SUPPLÉMENTAIRES                                                                                                    |                                                             |
|                                                                          | Product ID Comment                                                                                                    |                                                             |
|                                                                          | Customer Namber                                                                                                    |                                                             |
| e Goal Paymena 2022<br>vis-Joelikaritae                                  | Variable Reference                                                                                                    |                                                             |

### Frais supplémentaires

Les frais supplémentaires permettent aux commerçants de compenser leurs coûts de traitement des transactions.

Veuillez noter que les codes de catégorie de commerçant (CCC), les produits et les types de cartes ne sont pas tous admissibles aux frais supplémentaires. Les commerçants doivent s'assurer que leur CCC et leurs produits sont admissibles à ces frais.

#### Veuillez noter que la réglementation canadienne permet uniquement les frais supplémentaires pour les cartes de crédit. La province de Québec n'autorise pas l'ajout de frais supplémentaires.

Les frais supplémentaires doivent être activés dans votre compte marchand par notre équipe de soutien. Vous pouvez ensuite les configurer en fonction du pourcentage auquel vous avez droit (les frais ne peuvent pas être supérieurs à vos coûts de traitement).

- Pour configurer la fonction de frais supplémentaires, accédez à la section Paramètres client et cliquez sur l'onglet Frais supplémentaires.
- 2. Sélectionnez le compte que vous devez configurer en cochant la case à côté du nom du compte.
- Une fois le compte sélectionné, une nouvelle section vous permettra de configurer le taux de frais supplémentaires (pourcentage uniquement, au Canada) que vous souhaitez appliquer.
- 4. Cliquez sur le bouton **Appliquer les frais supplémentaires** pour enregistrer la configuration.
- 5. L'écran affichera désormais le taux de frais supplémentaires configuré.

Répétez les étapes 2 à 4 pour chaque compte que vous devez configurer.

| globalpayments           | RECHERCHE RUPPIDE Choisis officiere 🗸 Entrer mot clie Q Text                                                                                                    |
|--------------------------|----------------------------------------------------------------------------------------------------|
| MENU                     | Les frais susoiémentaires ont été rétriés avec susois.                                                                                                    |
| TABLEAU DE BORD          |                                                                                                    |
| TRANSACTIONS             |                                                                                                    |
| CUENTS                   | PARAMÈTRES CLIENT                                                                                                    |
| TERMINAL                 |                                                                                                    |
| GESTION DE LA FRAUDE     | Configuración General Frais supplémentaires                                                                                                    |
| RÉGLÉ                    |                                                                                                    |
| RAPPORTS                 | Les paramètres de frais supplémentaires rialfecteront que les cartes COMMERCIALES et CONSOMMATEURS dans les transactions du Terminal Virtuel.                                |
| LIENS RAPIDES            |                                                                                                    |
| EN ATTENTE               | CANADA RU&I                                                                                                    |
| RETARDÉ                  |                                                                                                    |
| SUSPENDU                 | Appliquer les frais supplémentaires pour les 1 comptes Taux de carte de crédit à la 2.00 Taux de carte de crédit commerciale 2.00 ANNULER APPLIQUER LES ERXISSUPPLÉMENTAIRES |
| ANNALÉ                   | selectionnes: consommation                                                                                                    |
| ÉCHEC                    |                                                                                                    |
| ADMINISTRATION           | SÉLECTIONNEZ DES COMPTES DANS LA LISTE POUR MODIFIER LES FRAIS SUPPLÉMENTAIRES                                                                                               |
| PARAMÈTRES CLIENT        | Afficher uniquement les comptes avec frais supplémentaires 🕲 0/2 comptes appliquent des frais supplémentaires                                                                |
| GESTION DES UTILISATEURS | Nom du compte 🛛 🗸 Taux de carte de crédit à la consommation 🔷 Taux de carte de crédit commerciale V Type de frais supplémentaires V                                          |
|                          | Recharcher par nom de compte                                                                                                    |
|                          | 🔽 etemet                                                                                                    |
|                          | Toronto                                                                                                    |
|                          |                                                                                                    |

Pour traiter une transaction avec des frais supplémentaires, accédez à la section **Terminal** et traitez la transaction comme d'habitude. Voir la section <u>Traitement des transactions</u> pour plus de détails.

Une fois le numéro de carte fourni, le terminal vérifie si la carte est admissible aux frais supplémentaires et applique le taux configuré.

| TERMINAL                                                                                                    |                                                                     |                                                                                                    |
|----------------------------------------------------------------------------------------------------|---------------------------------------------------------------------|----------------------------------------------------------------------------------------------------|
| DÉTAILS DE LA COMMANDE                                                                                                    |                                                                     | SOMMAIRE                                                                                                    |
| Type"<br>Vente                                                                                                    | Compte'                                                             | GP Sales demo account<br>CA<br>ID Marchand: 89366742                                                                                                    |
| DÉTAILS DU PAIEMENT                                                                                                    |                                                                     | VENTE TRANSACTION                                                                                                    |
| Si le client n'accepte pas les frais supplémentaires, ne traitez pas la transac<br>ID de commande" Génération automatique - ID de commande | tion et demandez-lui une autre carte, si possible. Devise' Montant' | Montant : 15.00 CAD<br>Frais supplémentaires : 0.30 CAD<br>18/12/2023 à 14:19:30                                                                                                    |
| 98b3577ab48b44a08639b4041                                                                                                    | CAD v 15.00                                                         | ID de commande: 98b3577ab48b44a08639b4041                                                                                                    |
| Jean Bon Date d'expiration* 05/25                                                                                                    | 4265970000005262 Code de sécurité"  123 Non disponible              | VISA 5262<br>Jean Bon<br>05/25                                                                                                    |
| Règlement automatique auprès de la banque ()                                                                                               | Appliquer les frais<br>supplémentaires                              | AVIS CLIENT DE FRAIS SUPPLÉMENTAIRES Demander au client s'il désire poursuivre: '//vus avec_fourni la caste cettel à la consommation, par conséquent, des                                                                                                    |
| RENSEIGNEMENTS SUPPLÉMENTAIRES                                                                                                    |                                                                     | de vous gantal un service de palement protocor a de la desta de la desta desta de la desta de la desta de la desta de la desta de la desta de la desta de la desta de la desta de la desta de la desta de la desta de la desta de la desta de la desta de la desta de la desta de la desta de la desta desta de la desta de la desta de la desta desta desta de la desta de la desta de la desta de la desta desta desta de la desta desta |
| Product ID                                                                                                    | Comment                                                             | TRAITER >                                                                                                    |

**Remarque importante :** Si une carte est admissible aux frais supplémentaires, le client doit être informé du montant des frais et y consentir. L'agent traitant la transaction doit cocher la case indiquant que le client a été informé et a consenti aux frais supplémentaires.

Pour désactiver les frais supplémentaires lors du traitement d'une transaction, la case **Appliquer les frais supplémentaires** peut être décochée.

# **Gestion des clients**

Voyez comment ajouter un nouveau client ou un nouveau mode de paiement, ainsi que traiter les paiements d'un client sauvegardé.

### Ajouter un nouveau client

Pour créer un profil de client, cliquez sur **Créer nouveau** et entrez les données du client.

| CLIENTS               |                               |                                                                      | CRÉER NOUVEAU                                                 |
|-----------------------|-------------------------------|----------------------------------------------------------------------|---------------------------------------------------------------|
| 506<br>Clients actify | <b>393</b><br>Cartes stockées | 1<br>Cartes en vois d'appiration<br>(9) avoir versements périodques) | 234<br>Catles optides<br>(240 (avoir versiements pérsologues) |

Le champ **Réf client** est un identifiant de profil unique. Tous les champs marqués d'un astérisque (\*) sont obligatoires.

Cliquez sur Créer client pour sauvegarder le profil du client.

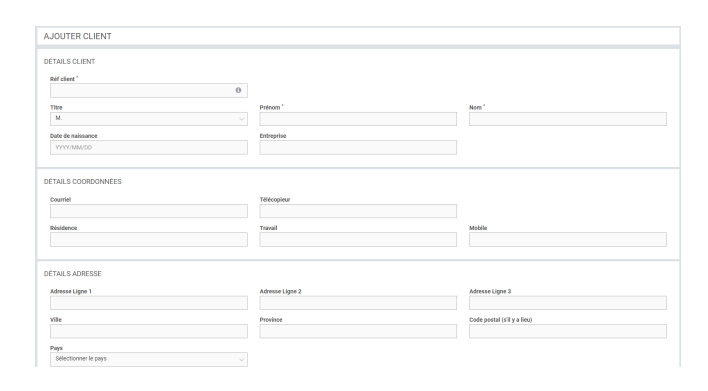

Une fois le profil créé, vous pouvez y ajouter les données de carte du client pour le traitement de paiements ultérieurs.

# Ajouter un nouveau mode de paiement

Pour ajouter une carte, cliquez sur le bouton Ajouter mode de paiement.

| DÉTAILS CLIENT // JOHN DOE                                                                        |                                    |                  |                       |                                        | VOIR TRANSACTIONS        |
|---------------------------------------------------------------------------------------------------|------------------------------------|------------------|-----------------------|----------------------------------------|--------------------------|
| Billennor clent<br>013<br>Třáphone (résidence)<br>-<br>-<br>-<br>-<br>Monter plan de ódřala clent | Titre<br>Mr<br>Téléphone (trevall) | Prénom<br>John   | Nom<br>Doe            | Countel<br><br>Téléphane (mobile)<br>- | MODIFIER CLIENT          |
| CLIENT CRÉÉ II y a 4 ans 29/08/2019                                                               |                                    |                  |                       | DERNIÈRE TRANSACTION                   |                          |
| MODES DE PAIEMENT ET VERSEMENT PÉRIODIQUE JOINTS                                                  |                                    |                  |                       |                                        | AJOUTER MODE DE PAIEMENT |
|                                                                                                   |                                    | Aucun mode de pa | lement pour ce client |                                        |                          |

### Entrez les données de la carte et cliquez sur **Sauvegarder mode de paiement** pour mettre à jour le profil du client.

| AJOUTER MODE DE PAIEMENT                                                       |             |                |            |                                      |
|--------------------------------------------------------------------------------|-------------|----------------|------------|--------------------------------------|
| Référence client<br>0123                                                       | Titre<br>Mr | Prénom<br>John | Nom<br>Doe |                                      |
| AJOUTER MODE DE PAIEMENT                                                       |             |                |            | Nom du détentieur de la carte "      |
| MyNewCard                                                                      |             |                |            | John Doe                             |
| Numero de la carte           1           1           1           1           1 |             |                |            | Date dexpiration ` 05/25             |
|                                                                                |             |                |            | ANNULER SAUVEGARDER MODE DE PALEMENT |

Les données de carte sont maintenant stockées en toute sécurité, ce qui vous permet de traiter les paiements de ce client en cliquant sur **Accepter paiement**.

### **Traiter les paiements récurrents**

Pour programmer des paiements récurrents, cliquez sur **Plus** et choisissez **Nouveau versement périodique** dans le menu déroulant.

| DÉTAILS CLIENT // JOHN DOE                              |                                       |                            |                                  |                                           | VOIR TRANSACTIONS                                       |
|---------------------------------------------------------|---------------------------------------|----------------------------|----------------------------------|-------------------------------------------|---------------------------------------------------------|
| Référence client<br>0123<br>Téléphorne (élaideroce)<br> | Tite<br>Mr<br>Téléphone (tavail)<br>- | Prénom<br>John             | Nom<br>Doe                       | Countel<br>-<br>Titilighone (mobile)<br>- | MODIFIER CLIENT                                         |
| CLIENT CRÉÉ II                                          | ya 4 ans 29/08/2019                   |                            |                                  | DERNIÈRE TRANSACTION                      |                                                         |
| MODES DE PAIEMENT ET VERSEMENT PÉRIODI                  | QUE JOINTS                            |                            |                                  |                                           | AJOUTER MODE DE PAIEMENT                                |
| Détails de la carte                                     | Nom du détenteur de carte<br>John Doe | Date d'expiration<br>05/25 |                                  |                                           | ACCEPTER PAIEMENT PLUS+<br>Nouveau Versement Périodique |
|                                                         | Aucun verseme                         | nt périodique assigné à ce | ette carte Ajouter versement pér | riodique                                  | Modifier<br>Supprimer                                   |
|                                                         |                                       |                            |                                  |                                           | Changer Historique<br>Voir Transactions                 |

Fixez la date et la fréquence des paiements.

Tous les champs marqués d'un astérisque (\*) sont obligatoires.

| CLIENT/AJOUTER VERSEMENT P               | ÉRIODIQUE                    |                |            |                                       |                                                                         |                                           |
|------------------------------------------|------------------------------|----------------|------------|---------------------------------------|-------------------------------------------------------------------------|-------------------------------------------|
| Référence client<br>0123                 | Titre<br>Mr                  | Prénom<br>John | Nom<br>Doe |                                       |                                                                         |                                           |
| Référence carte<br>MyNewCard             | Nom du détenteur<br>John Doe | de carte       | 1          | iuméro de carte<br>WIA **** **** 5262 | Date d'expiration<br>05/25                                              |                                           |
| DÉTAILS DU VERSEMENT PÉRIODIQUE          |                              |                |            |                                       | SOMMAIRE                                                                |                                           |
| Récurrents <sup>®</sup><br>Mensuellement |                              |                |            |                                       | VISA                                                                    | **** **** **** 5262<br>John Doe<br>05/25  |
|                                          |                              |                |            |                                       | DÉTAILS VERSEMENT P                                                     | ÊRIODIQUE                                 |
| 1 mois                                   |                              |                |            |                                       | John Doe paiera mensuellement, le jour 1 d<br>l'aide du mode de paiemen | u mois, jusqu'à l'annulation<br>MyNewCard |
| Le'                                      |                              |                |            |                                       | Palements à ver<br>01 sept. 2023, 01 oct. 2023                          | nir<br>01 nov. 2023                       |
| Ter jour du mois                         |                              | dimanche       |            |                                       | ANNULER                                                                 |                                           |
| Decend for                               |                              |                |            |                                       |                                                                         |                                           |
| Jamais                                   |                              |                |            |                                       |                                                                         |                                           |
| DÉTAILS DU PAIEMENT                      |                              |                |            |                                       |                                                                         |                                           |
| Compte"                                  |                              | ID de produit  |            |                                       |                                                                         |                                           |
| Sélectionner compte                      |                              |                |            |                                       |                                                                         |                                           |

Cliquez sur **Traiter** pour sauvegarder les données des paiements programmés.

Les données des paiements programmés s'ajoutent au profil du client.

# **Gestion des transactions**

Voyez comment effectuer une remise, ainsi que voir, annuler et régler une transaction.

### Voir une transaction

Pour voir les transactions dans le portail, cliquez sur **Transactions** dans le menu de navigation principal.

Dans cette section, vous pouvez rechercher différents types de transactions.

- 1. Remplissez les champs de la section **Recherche de transactions**.
- 2. Dans le menu déroulant **Statut**, vous pouvez faire un tri parmi les types de transactions.

Par exemple, si vous ne désirez voir que les transactions **En attente**, choisissez l'option **En attente** à partir du menu déroulant, afin de n'obtenir que les transactions qui répondent à ce critère.

3. Le statut de la transaction apparaît à la droite de la ligne de transaction.

L'exemple ci-dessous montre toutes les transactions qui ont été traitées le 3 février 2015, en fonction des critères saisis.

4. Pour voir la transaction de façon plus détaillée, cliquez sur la ligne de transaction.

| globalpayments           | RECHERCHE RAPIDE:                         | Choisir critère                            | ▼ Entrer mot-clé                              | ۹                         | Test                               | GP Sales demo account<br>ANTOINE - |
|--------------------------|-------------------------------------------|--------------------------------------------|-----------------------------------------------|---------------------------|------------------------------------|------------------------------------|
| MENU<br>TABLEAU DE BORD  | TRANSACTIONS                              |                                            |                                               |                           |                                    | GÉNÉRER RAPPORT                    |
| TRANSACTIONS<br>CLIENTS  | RECHERCHE DE TRANSACTIONS                 |                                            |                                               |                           |                                    |                                    |
| TERMINAL                 | Date et heure                             |                                            |                                               | ID de commande            | Compte                             |                                    |
| GESTION DE LA FRAUDE     | 2 août 2023 00:00 - 2 août 2023 23:59     |                                            |                                               |                           | Sélectionner comptes               | ~                                  |
| REGLE                    | Mode de paiement                          | Numéro de carte O                          | Naméro complet +                              | Nom du client             | Montant de la transaction initiale | 0                                  |
| MAPPONTO                 | Cartes                                    |                                            |                                               |                           |                                    | 0.00 - ~                           |
| LIENS RAPIDES            |                                           |                                            |                                               |                           |                                    | _                                  |
| EN ATTENTE               | Montrer plus de critères de recherche     |                                            |                                               |                           |                                    | RECHERCHE                          |
| RETARDÉ                  |                                           |                                            |                                               |                           |                                    |                                    |
| SUSPENDU                 | Liste affinée actuellement par Di         | ate et heure 02/08/2023 00:00 - 02/08/2023 | 23.59   Statut Tout   Mode de palement Carter | ET.                       |                                    |                                    |
| ANNALÉ                   |                                           |                                            |                                               |                           |                                    |                                    |
| ECHEC                    |                                           |                                            |                                               |                           |                                    | Afficher tout O                    |
| ADMINISTRATION           | 0 02/08/2028 14:31:26                     | wisa John Doe                              |                                               | 7a3fc22ba0694793836fa5643 | 15.00 CAD                          | EN ATTENTE +                       |
| GESTION DES UTILISATEURS | 0 02/08/2023 13:10:19                     | vesa Global Paymen                         | ts Revboursement                              | GPCATest-10               | (222.22) CAD                       | EN ATTENTE 🔹                       |
|                          | 02/08/2023 13:08:39                       | visa Global Paymen                         | to Vivification                               | GPCATest-10               |                                    | CARTE VALIDE                       |
|                          | 02/08/2023 13:07:00                       | visa Global Paymen                         | ts                                            | GPCATest-9                | 222.22 CAD                         | EN ATTENTE 🔹                       |
|                          | 0 02/08/2023 10:11:10                     | visa Antoine Mas                           | Autor (M)                                     | 20230802101108            | 10.00 CAD                          | RETARDÉ 👻                          |
|                          |                                           |                                            |                                               |                           |                                    |                                    |
| ~ ~                      | Toute les heures sont réglées sur GMT-05: | 00. Changer                                |                                               |                           |                                    |                                    |
| (2)(P)                   |                                           |                                            |                                               |                           |                                    |                                    |

**Remarque :** Les transactions traitées avec des versements peuvent être filtrées en cochant la case **Transactions avec versements**.

| global payments                               | RECHERCHE RAPIDE:                                          | hoisir critère 👻                        | Entrer mot-clé                         | ۹                               | surcharge<br>NAME ADMIN 👻                    |
|-----------------------------------------------|------------------------------------------------------------|-----------------------------------------|----------------------------------------|---------------------------------|----------------------------------------------|
| MENU<br>TABLEAU DE BORD                       | TRANSACTIONS                                               |                                         |                                        |                                 | GÉNÉRER RAPPORT                              |
| TRANSACTIONS<br>CLIENTS<br>TERMINAL           | RECHERCHE DE TRANSACTIONS                                  |                                         |                                        |                                 |                                              |
| GESTION DE LA FRAUDE<br>RÉGLÉ                 | Date et heure<br>14 févr. 2024 00:00 - 20 févr. 2024 23:59 |                                         |                                        | ID de commande                  | Compte<br>Sélectionner comptes               |
| RAPPORTS                                      | Mode de paiement<br>Cartes                                 | Numéro de carte 🖲                       | Numéro complet +                       | Nom du client                   | Montant de la transaction initiale  0.00 - V |
| EN ATTENTE<br>RETARDÉ                         | Référence carte                                            | Numéro du client                        |                                        | Référence client                | IP client                                    |
| SUSPENDU<br>ANNULÉ                            | Statut<br>Tout                                             | Code autor                              |                                        | ID de produit                   | Variable de référence                        |
| ECHEC<br>ADMINISTRATION                       | ID de lot                                                  | Motif de la dernière actio              | n                                      | Identifiant de paiements mondia | ux<br>Transactions avec versements           |
| PARAMÈTRES CLIENT<br>GESTION DES UTILISATEURS | <ul> <li>Montrer moins de critères de recherche</li> </ul> |                                         |                                        |                                 | RECHERCHE                                    |
|                                               | Liste affinée actuellement par Date e                      | heure 14/02/2024 00:00 - 20/02/2024 23: | 9   Statut <b>Tout</b>   Mode de paier | ment Cartes                     |                                              |
|                                               |                                                            |                                         |                                        |                                 | Afficher tout O                              |
|                                               | 0 16/02/2024 12:22:35                                      | VISA John Doe                           | Autor (M)                              | 264495132                       | 1,000.00 USD EN LOT                          |
|                                               | 0 16/02/2024 12:21:33                                      | VISA John Doe                           | Autor (M)                              | 343647726                       | 1,000.00 USD EN LOT                          |
|                                               | 0 16/02/2024 11:38:18                                      | WSA John Doe                            | Autor (M)                              | 901267529                       | 1,000.00 USD ANNULÉ                          |
| © Global Payments 2024<br>v4-15381 de 20de    | O 16/02/2024 11:37:19                                      | VISA Delayed                            | Autor (M)                              | 239255290                       | 1,000.00 USD RETARDÉ -                       |

L'écran **Détails de la transaction** est également enrichi des détails du plan de versement, tels que :

- Fréquence
- Montant du paiement échelonné
- Frais totaux (TAEG : %)
- Total incluant les frais
- Conditions générales (y compris un hyperlien vers les conditions supplémentaires)

| globalpayments                           | RECHE                                                                             | RCHE RAPIDE: Choisir c                                           | ritère 👻                                                           | Entrer mot-clé                               | Q                                       |                                        | surcharge                              |
|------------------------------------------|-----------------------------------------------------------------------------------|------------------------------------------------------------------|--------------------------------------------------------------------|----------------------------------------------|-----------------------------------------|----------------------------------------|----------------------------------------|
| MENU<br>TARI FALLDE BORD                 | APERÇU                                                                            | FRAUDE                                                           |                                                                    |                                              |                                         |                                        |                                        |
| TRANSACTIONS                             | RÉSULTAT                                                                          |                                                                  |                                                                    |                                              |                                         |                                        |                                        |
| CLIENTS<br>TERMINAL                      | Réponse<br>Autorisé (00)                                                          | ID transaction<br>49211561                                       |                                                                    | Message<br>Approved                          |                                         | ID de lot<br>10000001                  | Réf PAI<br>17073048992497361           |
| SESTION DE LA FRAUDE<br>RÉGLÉ            | Code autor<br>929173                                                              | Drapeau récurren<br>-                                            | t                                                                  | Motif de la derniès<br>-                     | re action                               | SRD<br>-                               |                                        |
| LIENS RAPIDES                            | AUTHENTIFICATIO                                                                   | N CLIENT                                                         |                                                                    |                                              |                                         |                                        |                                        |
| EN ATTENTE<br>RETARDÉ                    | 3D Secure<br>Non 3DSecure                                                         | ECI (Ecommerce                                                   | Indicator)                                                         |                                              |                                         |                                        |                                        |
| USPENDU                                  | MODE DE PAIEMEN                                                                   | T VISA                                                           |                                                                    |                                              | CLIENT                                  |                                        |                                        |
| ICHEC                                    | Numéro de carte<br>476126******1760                                               |                                                                  | Nom du détenteur de carte<br>John Doe                              |                                              | Nom du client                           | Num<br>-                               | éro du client                          |
| ADMINISTRATION<br>WARAMÈTRES CLIENT      | Banque émettrice                                                                  |                                                                  | Pays du mode de paiement                                           |                                              | Référence client                        |                                        |                                        |
| SESTION DES UTILISATEURS                 | Frais supplémentaires appli<br>-                                                  | qués                                                             |                                                                    |                                              |                                         |                                        |                                        |
|                                          | PLAN DE VERSEME                                                                   | INTS                                                             |                                                                    |                                              |                                         |                                        |                                        |
|                                          | Fréquence<br>6 mensuel Palements                                                  |                                                                  | Montant du paiement échelon<br>171.67 USD / mois                   | mé                                           | Frais totaux<br>30.00 USD (APR: 10.96%) | Total<br>1,030                         | frais compris<br>0.00 USD              |
| Global Payments 2024      wd.15291de/bde | Termes et conditions<br>You are selecting a 6-mont<br>installment payment, the st | h installment plan. The total p<br>andard rate of purchases will | urchase amount will be deducte<br>apply to the remaining installme | d from your available credit<br>ent balance. | limit. As set forth in your term        | s, your installment fee will be APR ca | ilculated for 6 months. If you miss an |
| PP-15-01002000                           |                                                                                   |                                                                  |                                                                    |                                              |                                         |                                        |                                        |

### **Annuler une transaction**

Les transactions **En attente** et **Retardé** peuvent être annulées pour éviter qu'elles soient réglées. Vous pouvez rechercher les transactions **En attente** et **Retardé** dans la section **Transactions**.

Pour **annuler** des transactions, cliquez sur le menu déroulant à la droite du statut de la transaction. Voir l'exemple ci-dessous.

| • | 02/08/2023 14:31:26  | WSA John Doe         |               | 7a3fc22ba0694793836fa5643 | 15.00 CAD    | EN ATTENTE 🔹               |
|---|----------------------|----------------------|---------------|---------------------------|--------------|----------------------------|
| • | 02/08/2023 13:10:19  | Usa Global Payments  | Remboursement | GPCATest-10               | (222.22) CAD | Annuler<br>Mise En Attente |
| 0 | no-me-ranoo 10-ne-an | Inte Olahal Daumonte | Widenstein    | OBCATON 10                |              | CADTE VALUE                |

Vous pouvez ajouter un commentaire en lien avec la transaction dans la section **Commentaire**.

| ANNULER                                    |                           |                                             |                    |                      |
|--------------------------------------------|---------------------------|---------------------------------------------|--------------------|----------------------|
| Date<br>mercredi 2 août 2023 14:31         | Nom du détenteur de carte | ID de commande<br>7a3fc22ba0694793836fa5643 | Compte<br>internet | Montant<br>15.00 CAD |
|                                            |                           |                                             |                    |                      |
| ANNULER TRANSACTION                        |                           |                                             |                    |                      |
| Pourquoi annulez-vous cette transaction? 0 |                           |                                             |                    |                      |
| Motif non fourni                           |                           |                                             |                    |                      |
| Commentaire                                |                           |                                             |                    |                      |
|                                            |                           |                                             |                    |                      |
|                                            |                           |                                             |                    |                      |
|                                            |                           |                                             |                    |                      |
|                                            |                           |                                             |                    | ANNULER TRANSACTION  |

Si vous désirez voir les détails de la transaction avant de l'annuler, cliquez sur la ligne de transaction. L'écran des **Détails de la transaction** apparaîtra avec l'option **Annuler transaction** dans la partie supérieure droite.

| DÉTAILS DE LA TRANSAG | CTION                      |                           | IMPRIMER REÇU ANNULER TRANSACTION | METTRE EN ATTENTE LA TRANSACTION |
|-----------------------|----------------------------|---------------------------|-----------------------------------|----------------------------------|
| EN ATTENTE            | Date                       | ID de commande            | Compte                            | Montant                          |
|                       | mercredi 2 août 2023 14:31 | 7a3fc22ba0694793836fa5643 | internet                          | 15.00 CAD                        |

Cliquez sur **Annuler transaction**. Lorsqu'une transaction est annulée, elle n'est pas transmise pour être réglée.

### **Effectuer une remise**

Lorsqu'une transaction a été transmise pour être réglée, elle ne peut plus être annulée. Pour que les fonds puissent être remboursés au client, cette transaction doit faire l'objet d'une remise. Une remise est une transaction qui permet au client de recouvrer ses fonds, en les débitant du compte bancaire du marchand. La remise utilise les données de l'autorisation d'origine; vous n'avez donc pas à communiquer avec le client, dans ce cas.

#### **REMARQUE:**

Vous devez avoir la permission d'effectuer une remise et détenir le rôle d'**administrateur** ou de **grand utilisateur**, afin de pouvoir accéder à cette section.

Veuillez contacter l'administrateur pour ce faire.

Deux restrictions s'appliquent aux remises, qui ne s'appliquent pas aux remboursements :

- Il y a un seuil maximal au montant d'une remise : vous pouvez effectuer une remise partielle, une remise totale ou une remise se chiffrant jusqu'à 115 % du montant de l'autorisation d'origine.
- Une remise ne s'applique qu'aux transactions datant de 180 jours ou moins. Après cette période, vous devez procéder à un remboursement. Pour en apprendre davantage à ce sujet, consultez la section <u>Remboursements</u>.

Pour effectuer une remise :

 Cliquez sur la transaction voulue. Au haut de l'écran des détails de la transaction, cliquez sur **Remboursement**.

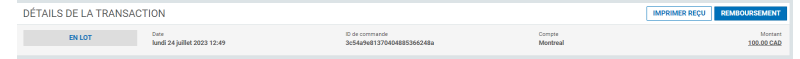

 L'écran ci-dessous s'affiche pour que vous puissiez entrer d'autres données. Vous pouvez ajouter le montant, le numéro du client, la variable de référence, l'ID de produit et tout autre commentaire nécessaire au rapprochement.

| Image     Image     Image     Image       Image     Image     Image     Image       Image     Image <th>REMBOURSEMENT</th> <th></th> <th></th> <th></th> <th></th>                                                                                                    | REMBOURSEMENT                                                       |                           |                                             |                               |                       |
|----------------------------------------------------------------------------------------------------|---------------------------------------------------------------------|---------------------------|---------------------------------------------|-------------------------------|-----------------------|
| HITORQUE DE LA REMISE<br>botor tradit e injerver<br>BOS DE CAD <sup>®</sup> Notice de injerver<br>EDMOURSEMENT<br>ISO DO<br>Notice de state<br>Valiable de rifereroe<br>Valiable de rifereroe<br>Valiable de rife | Date<br>handi 24 juillet 2023 12:49                                 | Nom du détenteur de carte | ID de commande<br>3c54a9e81370404885366248a | Compte<br>Montreal            | Montant<br>108.06 CAD |
| REMOURDENSEMENT  Income Income                                                                                                    | HISTORIQUE DE LA REMISE<br>Montant total du règlement<br>100.00 CAD | Montant total<br>0.00 CAD | de la remise (0)                            | Montant risidan<br>100.00 CAD | t å ridglør           |
| Mordar" 100 00 COLOR<br>100 00 COLOR<br>Martine da client<br>Variade de efference<br>0 de produit<br>Mordar de genera"<br>Morde de posa"<br>INTRACES BENERATION COLOR<br>Morde de posa"                                                                                                    | REMBOURSEMENT                                                       |                           |                                             |                               |                       |
| Incode     Connectaire       Number du client     Connectaire       Vasiable de produit     Incode de produit       De de produit     Incode de produit       Mort de passe*     Incode de passe*                                                                                                    | Montant"                                                            |                           | 100.00 CAD                                  |                               |                       |
| Naméra di adit Commetale<br>Commetale<br>Variale de réferere<br>10 de produit<br>                                                                                                    | 100.00                                                              |                           |                                             |                               |                       |
| Variable de référence Uariable de référence De de produit De de produit                                                                                                    | Numéro du client                                                    |                           | Comment                                     | aire                          |                       |
| ID de produit                                                                                                    | Variable de référence                                               |                           |                                             |                               |                       |
| Mot de passe"                                                                                                    | ID de produit                                                       |                           |                                             |                               |                       |
| Not de passe"                                                                                                    |                                                                     |                           |                                             |                               |                       |
| ANNELER BEMOURSEMENT                                                                                                    |                                                                     |                           | Mot de pa                                   | sse'                          |                       |
| ANNULER REMISCUSEMENT                                                                                                    |                                                                     |                           |                                             |                               |                       |
|                                                                                                    |                                                                     |                           |                                             |                               | ANNULER REMBOURSEMENT |

- 3. Entrez votre mot de passe de connexion.
- 4. Cliquez sur **Remboursement**. Vous pouvez voir cette transaction dans la section **Transactions**.

### **Régler une transaction différée**

Les transactions à règlement différé se situent sous **Transactions**. Vous pouvez utiliser la fonction de recherche pour trouver les transactions différées. Sélectionnez **Retardé** à partir du champ **Statut** et cliquez sur **Recherche**. Vous obtiendrez alors toutes les transactions différées qui répondent à vos critères.

Une fois la transaction à régler trouvée, cliquez sur cette transaction et choisissez **Régler transaction**.

| DÉTAILS DE LA TRANSA | CTION                       | IMPRIMER REÇU  | ANNULER TRANSACTION RÉGLER TRANSACTION | METTRE EN ATTENTE LA TRANSACTION |
|----------------------|-----------------------------|----------------|----------------------------------------|----------------------------------|
| RETARDÉ              | Date                        | ID de commande | Compre                                 | Montant                          |
|                      | mercredi 2 aolit 2023 10:11 | 20230802101108 | Toronto                                | 10.00 CAD                        |

Vous pouvez ajouter des renseignements supplémentaires en lien avec la transaction dans l'écran **Régler**, comme illustré ci-dessous.

| RÉGLER                             |                          |                                  |                |                   |                            |
|------------------------------------|--------------------------|----------------------------------|----------------|-------------------|----------------------------|
| Date<br>mercredi 2 août 2023 10:11 | Nom du déseneur de carte | ID de commande<br>20230802101108 |                | Compte<br>Toronto | Montant<br>10.00 CAD       |
| RÉGLER TRANSACTION                 |                          |                                  |                |                   |                            |
| Montant'                           |                          | 10.00 CAD                        |                |                   |                            |
| 10.00                              |                          |                                  |                |                   |                            |
| Numéro du client                   |                          |                                  | Commentaire    |                   |                            |
| CustomerReference                  |                          |                                  | Mobile Channel |                   |                            |
| Variable de référence              |                          |                                  |                |                   |                            |
| Car Part HV                        |                          |                                  |                |                   |                            |
| ID de produit                      |                          |                                  |                |                   |                            |
| SID9838383                         |                          |                                  |                |                   |                            |
|                                    |                          |                                  |                |                   |                            |
|                                    |                          |                                  |                |                   | ANNULER RÉGLER TRANSACTION |

Cliquez sur **Régler transaction**. Vous pouvez voir la transaction dans la catégorie **En attente**.

# **Production de rapports**

Découvrez ce que sont les lots de transactions, et voyez comment afficher les transactions, imprimer des reçus, et télécharger des rapports en format Excel.

### Lot de transactions

Lorsque les transactions sont autorisées, elles sont envoyées à la banque pour le règlement, à chaque fin de journée (minuit, heure locale du commerçant). À cette étape, les transactions sont désignées comme étant réglées et sont traitées en lots quotidiens.

#### Remarque :

Bien que Global Payments ferme les lots quotidiennement, les banques versent les fonds aux comptes des commerçants seulement du lundi au vendredi.

#### Aperçu du lot

Pour voir les transactions réglées, cliquez sur **Réglé** dans le menu de navigation à la gauche de l'écran.

Toutes les transactions réglées sont regroupées sous un ID de lot quotidien.

| globalpayments                            | RECHERCHE RAPISE: Chokiar critière 🔻 Entrer mot dé                                       | ۹                    | OP Sales demo account<br>Yest ANTOINE - |
|-------------------------------------------|------------------------------------------------------------------------------------------|----------------------|-----------------------------------------|
| MENU<br>TABLEAU DE BORD                   | RÉGLÉ                                                                                    |                      | ~                                       |
| TRANSACTIONS<br>CLIENTS                   | RECHERCHE DE LOTS                                                                        |                      |                                         |
| TERMIN44,                                 | Date Compte                                                                              | Acquéreur            | ID de lot                               |
| GESTION DE LA PRAUDE                      | mai 01 2023 - août 02 2023 Silectionner comptes                                          | Selectionner comptes |                                         |
| RUPPORTS                                  |                                                                                          |                      | RECHERCHE                               |
| LIENS RAPIDES<br>EN ATTENTE               | Liste affinie actaelement par Dole <u>31/05/2022-03/09/2023</u> ( Compte )) Acquireur () |                      |                                         |
| RETARCÉ                                   | LUNDI, 15 MAI 2023                                                                       |                      | Afficher tout 🛈                         |
| SUSPENDU                                  | 1252812 02:31:02 Realing Test Bank - 69366742                                            | 65.25 CAD 🖬          | (0.01) CAD 🖬 05.25 CAD 🖬                |
| FOHEC                                     |                                                                                          | -                    |                                         |
|                                           | © 1252813 03:31:02 Reales Test Bank - 04461112                                           | 10.00 CAD            | (0.00) CAD C                            |
|                                           | Showers, it and 2023                                                                     |                      |                                         |
| PARAMÈTRES CUENT                          | 1252598 03:30:36 Realex Text Bank - 84451112                                             | 10.00 CAD            | (0.00) CAD 0 10.00 CAD 1                |
| GESTION DES OTIESATEORS                   | 1252597 03:30:35 Realex Test Bank - 89355742                                             | 85.47 CAD 🔁          | (0.00) CAD 0 85.47 CAD 2                |
|                                           | SAMEDI, 13 MAI 2023                                                                      |                      |                                         |
|                                           | © 1252455 02:30:41 Reales Test Bank - 69366742                                           | 65.25 CAD 1          | (0.00) CAD 🖸 65.25 CAD 🛐                |
|                                           | © 1252456 03:30:41 Realex Test Bank - 84461112                                           | 10.00 CAD            | (0.00) CAD 0 10.00 CAD 1                |
|                                           | VENDREDI, 12 MAI 2023                                                                    |                      |                                         |
|                                           | © 1252352 16:53:31 Reales Test Bank - 00360742                                           | 10.00 CAD 1          | (0.00) CAD 🖸 10.00 CAD 🖬                |
| 00                                        | JEUDI, 11 MAI 2028                                                                       |                      |                                         |
| © Global Payments 2223<br>v35-764550(1364 | <ul> <li>1251803 10:55:15 Reales Test Bank - 09366742</li> </ul>                         | 1.00 CAD             | (0.00) CAD 🖸 1.00 CAD 🚺                 |
|                                           | MFDC0FDI 10 Mai 2023                                                                     |                      |                                         |

Pour avoir plus d'informations sur le lot de transactions, cliquez sur la ligne du lot. L'écran d'aperçu du lot s'affichera.

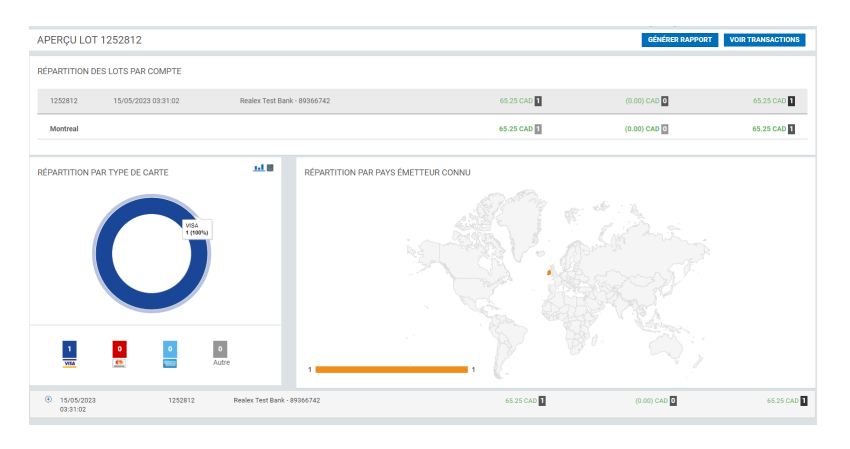

Si vous désirez générer un rapport sur les transactions de ce lot, cliquez sur **Générer rapport**.

Pour voir toutes les transactions du lot, cliquez sur **Voir Transactions**. L'écran suivant apparaîtra :

| TRANSACTIONS                                   |                                                                                |                                    | GÉNÉRER RAPPORT                                          |
|------------------------------------------------|--------------------------------------------------------------------------------|------------------------------------|----------------------------------------------------------|
| RECHERCHE DE TRANSACTIONS<br>Date et heure     |                                                                                | ID de commande                     | Compte                                                   |
| 10 avr. 2023 03:31 - 20 mai 2023 03:31         | Number de conte de                                                             |                                    | Stiectionner comptes                                     |
| Cartes O Montrer plus de critères de recherche | Numero de carte 🔍 Numero co                                                    | ompret - Nom du client             | Montant de la transaction initiale () 0.00 - V RECHERCHE |
| Liste affinée actuellement par                 | Date et heure 10/04/2023 03:31 - 20/05/2023 03:31   Statut In Int   Mode de po | element Cartes   ID de lot 1252812 |                                                          |
|                                                |                                                                                |                                    | Afficher tout C                                          |
| 15/05/2023 03:31:02                            | waa Antoine Mas                                                                | BF0048D8633E4528AACA-370-0         | 65.25 CAD EN LOT                                         |

En cliquant sur le signe « + » à la gauche de la transaction, vous pouvez agrandir la ligne et obtenir plus de détails sur la transaction. Vous pouvez également cliquer sur **Afficher tout** pour obtenir les détails de toutes les transactions du lot. Vous pouvez cliquer sur la ligne d'une transaction pour voir les données de cette transaction. La section des détails de la transaction donne des renseignements généraux sur la transaction.

| DÉTAILS DE LA TR                     | DÉTAILS DE LA TRANSACTION |                                         |                                         |                                  |                                                           |                          | IMPRIMER REÇU REMBOURSEMENT                              |
|--------------------------------------|---------------------------|-----------------------------------------|-----------------------------------------|----------------------------------|-----------------------------------------------------------|--------------------------|----------------------------------------------------------|
| EN LOT Date                          |                           | Date<br>Jundi 15 mai 2023 03:31         | ID de commande<br>33:31 BF0048D8633E452 |                                  | AACA-370-0                                                | Compte<br>Montreal       | Montant<br>65.25 CAD                                     |
| APERÇU F                             | RAUDE                     |                                         |                                         |                                  |                                                           |                          |                                                          |
| RÉSULTAT                             |                           |                                         |                                         |                                  |                                                           |                          |                                                          |
| Réponse<br>Autorisé (00)             |                           | ID transaction<br>146117928             |                                         | Message<br>[ test system ] AUTHO | DRISED                                                    | ID de lot<br>1252812     | Réf PAI<br>16841358626236173                             |
| Code autor<br>12345                  |                           | Drapeau récurrent<br>fixed   subsequent |                                         | Motif de la dernière a<br>-      | tion SRD<br>AzNgDmiWKTCzynRb                              |                          |                                                          |
| AUTHENTIFICATION CI                  | LIENT                     |                                         |                                         |                                  |                                                           |                          |                                                          |
| 3D Secure<br>Non 3DSecure            |                           | ECI (Ecommerce Indicator                | )                                       |                                  |                                                           |                          |                                                          |
| MODE DE PAIEMENT                     | WSA                       |                                         |                                         |                                  | CLIENT                                                    |                          |                                                          |
| Numéro de carte<br>426397*****\$5262 |                           | Nor                                     | m du détenteur de carte<br>toine Mas    |                                  | Nom du client                                             | Nu<br>-                  | méro du client                                           |
| Banque émettrice<br>AIB BANK         |                           | Pay                                     | ys du mode de paiement<br>ELAND         |                                  | Référence client                                          |                          |                                                          |
| PRODUIT                              |                           |                                         |                                         |                                  | DCC                                                       |                          |                                                          |
| ID de produit<br>-<br>Commentaire    |                           | Var<br>-                                | riable de référence                     |                                  | Pas de DCC (conversion dynamique de<br>équipe de soutien. | devises) pour ce compte. | Pour en savoir plus sur la DCC, veuillez contacter notre |
|                                      |                           |                                         |                                         |                                  |                                                           |                          |                                                          |

#### Fraude

Dans cette section de l'écran des détails de la transaction, vous pouvez voir la **cote de fraude**, le **code de sécurité** et l'information concernant **3D Secure**. Vous pouvez également voir l'**adresse AVS** et le **code postal AVS** correspondant à la transaction.

Explication des données figurant dans la section **Fraude** des détails de la transaction :

| Titre           | Description                                                                                                    |
|-----------------|----------------------------------------------------------------------------------------------------|
| UCAF (AAV/CAVV) | Valeur de vérification de l'authentification du détenteur de carte créée durant le processus d'authentification.                                                         |
| XID             | Valeur de référence liée à la transaction générée par Global<br>Payments que le marchand envoie au serveur de contrôle<br>d'accès avant l'authentification du détenteur. |
| ACS URL         | Adresse du serveur de contrôle d'accès, le site web de la banque émettrice.                                                                                              |
| ECI             | Indicateur de commerce électronique. Veuillez consulter le tableau ci-dessous pour en savoir plus.                                                                       |

| Visa | Mastercard/<br>Switch (marché<br>RU.) | Indicateur de commerce électronique (ECI)                                                                                                    |
|------|---------------------------------------|----------------------------------------------------------------------------------------------------|
| 5    | 2                                     | 3D Secure complet – détenteur inscrit et authentifié                                                                                                    |
| 6    | 1                                     | 3D Secure marchand – détenteur non inscrit ou tentative de communication avec le serveur ACS effectuée                                                                                   |
| 7    | 0                                     | Transaction sans 3D Secure. Le marchand doit<br>décider s'il veut ou non traiter une transaction non<br>protégée par 3D Secure. Le transfert de la<br>responsabilité ne s'applique plus. |

Notez que les transactions traitées au moyen du terminal virtuel ne bénéficient pas du transfert de la responsabilité 3D Secure. 3D Secure ne s'applique qu'aux transactions amorcées en ligne par les clients.

#### Historique

Dans cette section de l'écran des détails de la transaction, vous pouvez voir les données de l'autorisation et de toutes les actions subséquentes prises en lien avec la commande. Cela comprend les règlements, les remises et les annulations.

Explication des champs de l'écran des détails de la transaction :

| Champ                        | Description                                                                                                    |
|------------------------------|----------------------------------------------------------------------------------------------------|
| Date                         | Date et heure à laquelle la transaction a été traitée.                                                                                                    |
| Nom du détenteur<br>de carte | Nom du détenteur de la carte.                                                                                                    |
| ID de commande               | Identifiant unique de la transaction.                                                                                                    |
| Compte                       | Sous-compte correspondant à la transaction.                                                                                                    |
| Montant                      | Valeur de la transaction.                                                                                                    |
| Numéro de client             | Information contenue dans le champ de numéro du client de l'autorisation.                                                                                                    |
| ID de produit                | Information contenue dans le champ d'ID de produit de l'autorisation.                                                                                                    |
| Variable de<br>référence     | Information contenue dans le champ de variable de référence.                                                                                                    |
| Statut                       | Étape du traitement où se trouve la transaction.                                                                                                    |
| Réponse                      | Résultat de la transaction envoyé par la banque émettrice du détenteur de carte.                                                                                                    |
| Message                      | Message de résultat envoyé par la banque émettrice du détenteur de carte.                                                                                                    |
| ID de lot                    | ID du lot auquel est associée la transaction. Si la transaction<br>est refusée, elle ne fait pas partie du lot, et le chiffre « -1 »<br>apparaît. Dans ce cas, l'ID de lot se retrouve dans la section<br><b>Réglé</b> de l'application. |
| Réf PAI                      | Code de référence interne de Global Payments, propre à chaque transaction.                                                                                                    |
| ID transaction               | Code de référence interne de Global Payments, propre à chaque transaction.                                                                                                    |
| Numéro de carte              | Type de carte et numéro de carte masqué par des X, pour des raisons de sécurité. Les 6 premiers chiffres et les 4 derniers chiffres sont les seuls caractères visibles.                                                                  |
| Banque émettrice             | Nom de la banque qui a émis la carte, si cette information est disponible.                                                                                                    |

| Pays du mode de<br>paiement | Pays où la carte a été émise.                                                                                                    |
|-----------------------------|----------------------------------------------------------------------------------------------------|
| IP d'origine                | Adresse IP à partir de laquelle la transaction a été traitée.                                                                     |
| IP client                   | Adresse IP du client.                                                                                                    |
| Cote de fraude              | Cote attribuée à la transaction par l'outil d'évaluation de la fraude.                                                            |
| Code de sécurité            | Résultat de la vérification du code de sécurité. Veuillez consulter l'annexe pour connaître les résultats possibles.              |
| Adresse AVS                 | Résultat de la vérification du Service de vérification d'adresse<br>(AVS) quant à l'adresse de facturation fournie par le client. |
| Code postal AVS             | Résultat de la vérification du Service de vérification d'adresse<br>(AVS) quant au code postal fourni par le client.              |

### **Voir les transactions connexes**

Dans la section **Mode de paiement** de l'écran des détails de la transaction, vous pouvez voir les transactions qui y sont liées, en cliquant sur **Numéro de carte** ou **Nom du détenteur de carte**. Ces valeurs seront soulignées, comme ci-dessous.

Par exemple, si vous cliquez sur le numéro de carte, toutes les transactions traitées avec cette carte seront affichées.

| Numéro de carte<br>426397*****5262 | Nom du détenteur de carte<br><u>Test</u> |
|------------------------------------|------------------------------------------|
| Banque émettrice<br>AIB BANK       | Pays du mode de paiement <b>IRELAND</b>  |

### Voir et imprimer le reçu

Pour imprimer un reçu, cliquez sur le bouton **Imprimer reçu** qui se trouve dans la partie supérieure droite de l'écran des détails de la transaction. Un nouvel onglet contenant votre reçu s'ouvrira dans votre navigateur. Utilisez ensuite les options à l'écran pour sauvegarder ou imprimer le reçu, au besoin.

| DÉTAILS DE LA TRANSACTION |                                        |                              |                    |  |  |
|---------------------------|----------------------------------------|------------------------------|--------------------|--|--|
| EN LOT                    | Date<br>vendredi 28 juillet 2023 15:23 | ID de commande<br>GPCATest-4 | Compte<br>internet |  |  |

### Télécharger des rapports dans Excel

Vous pouvez générer un rapport pour l'ensemble des transactions en cliquant sur **Générer rapport**.

Par exemple, dans la section **Réglé**, le bouton **Générer rapport** se situe dans l'écran d'aperçu du lot, comme ci-dessous.

Un rapport sera alors produit pour toutes les transactions du lot. Cette fonction peut être utilisée dans les diverses sections du système RealControl où se trouve le bouton **Générer rapport**.

Cliquez sur **Générer rapport** et le rapport de lot se retrouvera dans la section **Rapports** de l'application.

| APERÇU LOT    | 1252812             |                             |             | GÉNÉRER RAPPORT | VOIR TRANSACTIONS |
|---------------|---------------------|-----------------------------|-------------|-----------------|-------------------|
| RÉPARTITION D | ES LOTS PAR COMPTE  |                             |             |                 |                   |
| 1252812       | 15/05/2023 03:31:02 | Realex Test Bank - 89366742 | 65.25 CAD 1 | (0.00) CAD 0    | 65.25 CAD 1       |
| Montreal      |                     |                             | 65.25 CAD 1 | (0.00) CAD 0    | 65.25 CAD 1       |

Pour voir les rapports, cliquez sur la section **Rapports** du menu de navigation principal. Cliquez sur l'icône de **téléchargement** sur le côté droit de la ligne pour ouvrir ou sauvegarder le fichier. Vous pouvez sauvegarder le fichier en format **.csv** dans votre appareil.

| globalpayments                      |                  | RECHERCHE RAPIDE:               | Choisir critère                 | * | Entrer mot-clé | ۹              |         | Test | GP Sales demo account<br>ANTOINE - |
|-------------------------------------|------------------|---------------------------------|---------------------------------|---|----------------|----------------|---------|------|------------------------------------|
| MENU<br>TABLEAU DE BORD             | RAPPORTS         |                                 |                                 |   |                |                |         |      |                                    |
| TRANSACTIONS<br>CLIENTS<br>TERMINAL | Cette section co | ntient tous les rapports généré | s au cours des 7 demiers jours. |   |                |                |         |      |                                    |
| GESTION DE LA FRAUDE                | MERCREDI, 2 AOUT | T 2023                          |                                 |   |                |                |         |      |                                    |
| RAPPORTS                            | 15:10            | Rapport Clients                 |                                 | 0 | explot         | Dossiers génér | és: 542 |      | Telecharger                        |
| LIENS RAPIDES                       | 15:10            | Rapport de lot                  |                                 | 0 | mplet          | Dossiers génér | és: 1   |      | Télécharger                        |

### **global**payments

# **Gestion de la fraude**

Voyez comment créer des règles, ajouter des données de transactions et voir, retirer ou annuler des transactions suspectes. Voyez également comment bloquer/suspendre ou restreindre une transaction, et bien plus.

Vendre en ligne vous permet d'élargir votre entreprise de façon considérable, mais vous expose également à la fraude. Ce risque peut être réduit grâce aux éléments suivants :

- L'utilisation de 3D Secure pour toutes les transactions en ligne.
   Cela transfère la responsabilité à votre client ou à la banque de votre client. Les banques sont nombreuses à exiger l'emploi de 3D Secure.
- La vérification du code de sécurité et de l'adresse (AVS) pour chaque transaction. Assurez-vous d'envoyer les bonnes données et d'interpréter correctement les résultats de ces vérifications.
- L'emploi de l'outil de gestion automatique de la fraude de Global Payments pour traiter, suspendre ou bloquer les transactions en fonction de règles et de critères préétablis.

# Quelles règles de gestion de la fraude devrais-je créer pour commencer?

Ce guide recommande aux nouveaux marchands en ligne un ensemble initial de règles de gestion de la fraude, qu'ils peuvent configurer pour limiter le risque de fraude. Ces règles s'ajoutent à 3D Secure, au code de sécurité et à AVS comme couche de protection additionnelle. Elles donnent également une meilleure idée du produit de gestion de la fraude de Global Payments. Les marchands peuvent ensuite adapter les règles à leurs propres besoins.

#### Remarque :

Ce guide est à titre indicatif seulement. Vous devez prendre en main vos propres règles de gestion de la fraude. Jetez un coup d'œil aux différentes règles qui existent pour choisir celles qui pourraient vous aider à réduire la fraude pour votre entreprise.

#### Création de règles de gestion de la fraude

Le produit de gestion de la fraude de Global Payments applique les règles, que vous avez configurées, lors du processus d'autorisation de la transaction. Il TRAITE, SUSPEND ou BLOQUE automatiquement les transactions. Il vous permet ainsi de repérer les transactions potentiellement frauduleuses. Cependant, il peut être difficile pour vous de choisir les règles à configurer, voici donc quelques recommandations.

Veuillez noter que toutes les règles recommandées déclenchent le résultat SUSPENDRE ou TRAITER. **Ces règles ne BLOQUENT pas les transactions automatiquement**. L'utilisation du résultat SUSPENDRE vous évite de perdre une vente automatiquement. Un résultat TRAITER signifie que la transaction est acceptée. Un résultat BLOQUER signifie que la transaction est interrompue et ne sera pas traitée. Un résultat SUSPENDRE signifie que la transaction est autorisée, mais vous ne recevrez les fonds que lorsque vous aurez analysé la transaction et décidé de retirer les fonds. Vous devez analyser et accepter la transaction avant d'expédier les biens ou de fournir les services.

Si vous ne voulez pas que l'outil de gestion de la fraude suspende automatiquement les transactions que vous devrez analyser, vous pouvez le mettre en MODE PASSIF. En mode passif, les résultats sont à titre indicatif seulement, et aucune action automatique, comme la suspension d'une transaction, n'a lieu. Veuillez consulter la section « À quoi servent les modes PASSIF et DÉSACTIVÉ? » du présent document.

Nous vous recommandons d'activer les 7 règles suivantes avant de commencer à traiter des transactions.

### Pour configurer ces règles, connectez-vous à RealControl et allez à Gestion de la fraude $\rightarrow$ Créer une nouvelle règle.

Vous pouvez nommer les règles comme vous le désirez. Dans RealControl, les noms de ces règles apparaissent lorsque vous consultez les détails d'une transaction.

#### Montant

« Je veux suspendre des transactions lorsque le montant est supérieur à x \$. Sinon, je veux traiter les transactions. »

Vous devrez déterminer le montant qui, une fois dépassé, causera la suspension des transactions. Nous vous recommandons de choisir un montant supérieur à votre montant de vente moyen et, si ce montant est repéré, de l'analyser avant de l'accepter.

#### Client

« Je veux suspendre des transactions lorsque le nom du client est à risque moyen dans ma liste de données. Sinon, je veux traiter les transactions. »

Vous devrez désigner ce nom de client comme risque moyen dans votre liste de données pour déclencher cette règle. Il est peu probable que vous ayez des noms de clients à entrer au début, mais petit à petit, vous pourrez les ajouter facilement à partir des transactions précédentes, par le biais de RealControl. Employez cette règle pour les transactions qui entraînent des rétrofacturations.

Voir « Comment puis-je bloquer/suspendre des transactions en fonction des données de ma liste de données? », Guide de gestion de la fraude.

#### Géographique

« Je veux traiter des transactions lorsque le pays émetteur est à faible risque dans ma liste de données. Sinon, je veux suspendre les transactions. »

Vous devrez ajouter les pays que vous désirez accepter à votre liste de modes de paiement.

Voir « Comment puis-je limiter les transactions à un ensemble précis de pays? », Guide de gestion de la fraude. Vous pouvez également créer une règle demandant de SUSPENDRE les transactions faites à partir de certains pays et de TRAITER celles faites à partir de tous les autres pays.

Notez que la suspension des transactions où le pays de facturation et le pays d'expédition – ou le pays de facturation et le pays émetteur – ne sont pas les mêmes est souvent utilisée. Pour employer cette règle, veuillez vous assurer de soumettre les pays d'expédition et de facturation à Global Payments lors de vos transactions.

#### Numéro de carte

« Je veux suspendre des transactions lorsque le numéro de carte a été utilisé plus de x fois avec un nom de détenteur différent. Sinon, je veux traiter les transactions. »

Vous devrez remplacer le x par le nombre de fois qu'un numéro de carte peut être utilisé avec un nom différent, avant de suspendre la transaction.

Voir « Comment puis-je bloquer/suspendre des transactions en fonction d'une récurrence particulière? », Guide de gestion de la fraude.

« Je veux suspendre des transactions lorsque le numéro de carte est à risque moyen dans ma liste de données. Sinon, je veux traiter les transactions. »

Vous devrez désigner ce numéro de carte comme risque moyen dans votre liste de données pour déclencher cette règle. Il est peu probable que vous ayez des numéros de carte de ce genre au début, mais petit à petit, vous pourrez les ajouter en toute sécurité à partir des transactions précédentes, par le biais de RealControl. Employez cette règle pour les transactions qui entraînent des rétrofacturations.

Voir « Comment puis-je bloquer/suspendre des transactions en fonction des données de ma liste de données? », Guide de gestion de la fraude.

« Je veux suspendre des transactions lorsque le numéro de carte a été autorisé plus de x fois au cours des 24 dernières heures. Sinon, je veux traiter les transactions. »

« Je veux suspendre des transactions lorsque le numéro de carte a été autorisé plus de x fois au cours de la dernière semaine. Sinon, je veux traiter les transactions. »

Vous devrez choisir le nombre de fois qu'un numéro de carte peut être autorisé durant 24 heures et durant une semaine, avant de suspendre la transaction.

Voir « Comment puis-je bloquer/suspendre des transactions en raison de l'utilisation récurrente d'un même numéro de carte au cours d'une période définie? », Guide de gestion de la fraude.

Les règles ci-dessus sont à titre indicatif seulement. C'est en activant ces règles que vous aurez une meilleure idée du fonctionnement de l'outil de gestion de la fraude. Vous pouvez configurer des règles supplémentaires en fonction des données que vous envoyez à Global Payments. Par exemple, si vous soumettez des numéros de client propres à votre entreprise, les adresses IP de vos clients ou leurs adresses courriels, vous pouvez créer des règles utiles en fonction de ces données.

#### Liste complète des règles anti-fraude

Je veux traiter/suspendre ou bloquer des transactions lorsque...

| Toutes<br>catégories | les données de la liste de données* sont à risque<br>élevé/moyen/faible                                                                                                    |
|----------------------|----------------------------------------------------------------------------------------------------|
| Numéro de<br>carte   | <ul> <li> le numéro de carte a été utilisé plus qu'un certain nombre de fois au cours des 24 dernières heures</li> <li> le numéro de carte a été autorisé plus qu'un certain nombre de fois au cours des 24 dernières heures</li> <li> le numéro de carte a été utilisé plus qu'un certain nombre de fois au cours de la dernière semaine</li> <li> le numéro de carte a été utilisé plus qu'un certain nombre de fois avec un nom de client différent</li> <li> le numéro de carte a été utilisé plus qu'un certain nombre de fois avec un numéro de carte a été utilisé plus qu'un certain nombre de fois avec un numéro de carte a été utilisé plus qu'un certain nombre de fois avec un numéro de carte a été utilisé plus qu'un certain nombre de fois avec une variable de référence différente</li> <li> le numéro de carte a été autorisé plus qu'un certain nombre de fois avec une variable de référence différente</li> <li> le numéro de carte a été autorisé plus qu'un certain nombre de fois avec un nom de client différent</li> <li> le numéro de carte a été autorisé plus qu'un certain nombre de fois avec un nom de client différent</li> <li> le numéro de carte a été autorisé plus qu'un certain nombre de fois avec un nom de client différent</li> <li> le numéro de carte a été autorisé plus qu'un certain nombre de fois avec un nom de client différent</li> <li> le numéro de carte a été autorisé plus qu'un certain nombre de fois avec un nom de client différent</li> <li> le numéro de carte a été autorisé plus qu'un certain nombre de fois avec un numéro de carte a été autorisé plus qu'un certain nombre de fois avec un numéro de carte a été autorisé plus qu'un certain nombre de fois avec un numéro de carte a été autorisé plus qu'un certain nombre de fois avec un numéro de carte a été autorisé plus qu'un certain nombre de fois avec un numéro de carte a été autorisé plus qu'un certain nombre de fois avec un numéro de carte a été autorisé plus qu'un certain nombre de fois avec un numéro de carte a été autorisé plus qu'un</li></ul> |
| Géographique         | <ul> <li> le pays d'expédition et de facturation est différent ou le même ou<br/>incomplet</li> <li> le pays émetteur et d'expédition est différent ou le même ou incomplet</li> <li> le pays d'expédition et de résidence est différent ou le même ou<br/>incomplet</li> </ul>                                                                                                    |
| Montant              | le montant en une certaine devise est supérieur à un montant                                                                                                    |
| Client               | le nom du client a été utilisé plus qu'un certain nombre de fois avec un<br>numéro de carte différent<br>le numéro du client a été utilisé plus qu'un certain nombre de fois avec<br>un numéro de carte différent                                                                                                    |
| Produit              | la variable de référence a été utilisée plus qu'un certain nombre de fois avec un numéro de carte différent                                                                                                    |
| Tiers                | la réponse de Decision Manager est (accepté/refusé/analyser/erreur)                                                                                                    |

\* La liste de données vous permet de spécifier des valeurs qui déclenchent une action lorsqu'elles se trouvent dans un champ de transaction particulier. La liste de données comprend les champs suivants :

| Numéro de carte       | Zone d'expédition   |
|-----------------------|---------------------|
| Nom du client         | Pays d'expédition   |
| ID de produit         | Zone de facturation |
| Variable de référence | Pays de facturation |
| Numéro du client      | BIN                 |
| Adresse IP du client  | Pays émetteur       |

# Comment puis-je me connecter et créer une nouvelle règle?

 Accédez à la page de gestion de la fraude en cliquant sur Gestion de la fraude dans le menu de gauche et cliquez sur le bouton Créer une nouvelle règle.

| giobalpayments                                |                                         | RECHERCHE RAPIDE:                                                                         | Choisir critere                                                                        | <ul> <li>Entrer mot-clé</li> </ul>                                    | Q                                                     | Test                                                                                                    | ANTOINE +                        |
|-----------------------------------------------|-----------------------------------------|-------------------------------------------------------------------------------------------|----------------------------------------------------------------------------------------|-----------------------------------------------------------------------|-------------------------------------------------------|----------------------------------------------------------------------------------------------------|----------------------------------|
| MENU<br>TABLEAU DE BORD                       | FILTRE AN                               | TI-FRAUDE                                                                                 |                                                                                        |                                                                       |                                                       |                                                                                                    |                                  |
| TRANSACTIONS<br>CUENTS                        | Le filtre anti-fran<br>section, vous po | ude est un outil qui sert à gérer l<br>ouvez configurer les règles que v                  | es transactions suspectes. Il choisit au<br>rous désirez exécuter, gérer les listes de | tomatiquement une action (Traiter<br>e données (qui sont employées po | ; Suspendre ou Bloquer)<br>ur certaines règles) et vi | à prendre avec les transactions, en fonction d'une ou de plusieurs règles anti-f<br>oir les transactions qui ont été suspendues ou bloquées par un filtre anti-fraude      | raude. Dans cette                |
| TERMINAL<br>GESTION DE LA FRAUDE<br>RÉCLÉ     |                                         | 1                                                                                         |                                                                                        | 0                                                                     |                                                       |                                                                                                    |                                  |
| RAPPORTS                                      |                                         | Transactions SUSPENDUES<br>(30 derniers jours)                                            | Trans<br>(7                                                                            | actions BLOQUÉES<br>demiers jours)                                    | 1.0                                                   |                                                                                                    |                                  |
| LIENS RAPIDES<br>EN ATTENTE                   |                                         | W                                                                                         | aleur totale                                                                           |                                                                       | mothern                                               |                                                                                                    |                                  |
| SUSPENDU                                      |                                         |                                                                                           |                                                                                        |                                                                       | 9 0.5 -                                               |                                                                                                    |                                  |
| ÉCHEC                                         |                                         |                                                                                           |                                                                                        |                                                                       | 2<br>0.0                                              | 26-Jul 27-Jul 28-Jul 29-Jul 30-Jul 31-Jul 01-Aug 02-                                                                                                    | Aug                              |
| PARAMÈTRES CLIENT<br>GESTION DES UTILISATEURS | Voir toutes les t                       | transactions soumises au filtre                                                           | anti-fraude                                                                            |                                                                       |                                                       | Traité Suspendu 📕 8                                                                                                    | lloqué                           |
|                                               | RÈGLES                                  | LISTES DE DOM                                                                             | INÉES                                                                                  |                                                                       |                                                       | CRÉER UNE NOUVELLE RÉGL                                                                                                    | E PLUS D'ACTIONS -               |
|                                               |                                         |                                                                                           |                                                                                        | Aucune règle o                                                        | onfigurée pour l'instant                              |                                                                                                    |                                  |
| (2) (II)                                      |                                         |                                                                                           |                                                                                        |                                                                       | - OU -                                                |                                                                                                    | Fermer Aide X                    |
| © Global Payments 2023<br>v25-76459dc10a4     | Gérer<br>Par exen<br>risque él          | listes de données<br>nple, vous pouvez ajouter un nur<br>ievé ou ajouter une adresse IP à | néro de carte à votre liste des numéros<br>votre liste des adresses IP de clients à    | de cartes à<br>risque moyen.                                          |                                                       | Crèer une règle<br>Par exemple, vous pouvez créer une règle afin de BLOQUER des transaction<br>nombre de fois que le numéro de carte a été utilisé dans le passé ou une rè | is en fonction du<br>gle afin de |

#### **Remarque :**

Vous devez avoir les privilèges requis pour accéder à cette fonctionnalité. Vous devez être un directeur, Fraude ou un administrateur. Les analystes, Fraude peuvent voir et gérer les filtres anti-fraude, mais ne peuvent pas changer les règles.

#### Sélectionnez la catégorie voulue.

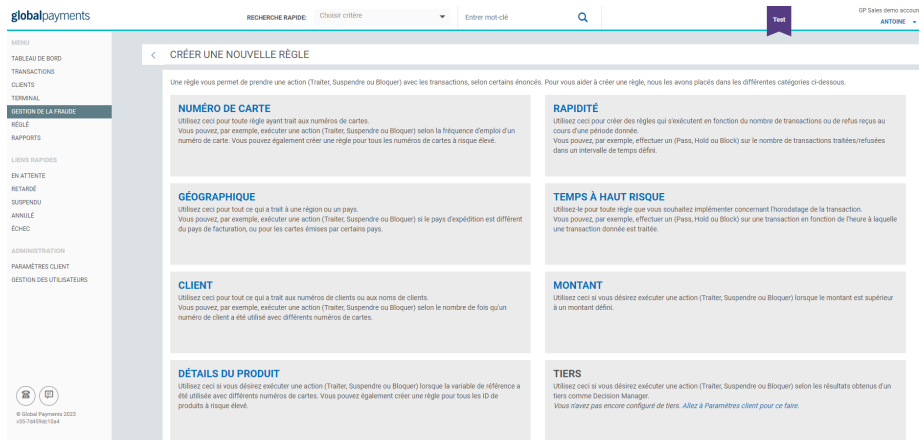

2. Nommez votre règle. Ce nom sera réutilisé dans l'ensemble de l'application. Pour notre exemple, entrez « Nom et numéro de carte du client ».

**Créez vos énoncés -** Chaque règle comporte au moins un énoncé, et chaque énoncé se rattache à une action et à au moins une condition.

| lobalpayments                                                                          | RECHERCHE RAPIDE: Choist critère 👻 Entrer mot-clé Q Text                                                                                                    | ANTOINE +         |
|----------------------------------------------------------------------------------------|----------------------------------------------------------------------------------------------------|-------------------|
| ENU<br>BLEAU DE BORD<br>MARSACTIONS<br>JENTS<br>RIMINAL                                | CRÉER UNE NOUVELLE RÈGLE // NUMÉRO DE CARTE Sommaire de la règle                                                                                                    |                   |
| GLÉ<br>IPPORTS<br>ENS RAPIDES<br>LATTENTE<br>TARDÉ                                     | Nom de la highe<br>Trégle du suméré de carle, p. ex.<br>Premier énoncé                                                                                                    |                   |
| ISPENDU<br>INULÉ<br>HEC<br>DMINISTRATION<br>RAMÈTRES CLIENT<br>STION DES UTU I SATEURS | A vexex Talar Talar Vextor Vextor Vex |                   |
|                                                                                        |                                                                                                    |                   |
| 80                                                                                     | es transactions 9                                                                                                    | REVOIR ET ACTIVER |

3. Cliquez sur le bouton « Revoir et activer ». Revoyez la règle que vous venez de créer et modifiez-la ou activez-la.

| REVOIR ET ACTIVER NOUVELLE RÈGLE                                                                                                    |                       |
|----------------------------------------------------------------------------------------------------|-----------------------|
| Faible risque<br>Je veux trater les transactions loraque Le numéro de la carte est identifié comme étant de risque faible dans ma liste de données des numéros de carte. Sinon, je veux bloquer les transactions. | MODIFIER              |
|                                                                                                    | ANNULER ACTIVER RÈGLE |

Veuillez noter que l'activation, la suppression ou la modification des règles des filtres anti-fraude occasionnent un changement de la réponse de transaction qui est envoyée par Global Payments à votre système, par le biais de l'API ou de la Page de paiement hébergée. Assurez-vous que votre système est en mesure de gérer les changements aux réponses des filtres anti-fraude de Global Payments pour éviter toutes répercussions néfastes sur votre traitement des transactions.

# Que faire une fois que mes règles sont configurées?

D'abord, envoyez quelques transactions tests afin de déclencher les règles que vous avez créées pour suspendre les transactions. Ensuite, utilisez ces transactions tests dans RealControl pour savoir comment vérifier, retirer et annuler les transactions.

Lorsque vous commencez à traiter de vraies transactions, vous devez les surveiller dans RealControl.

Allez à **Gestion de la fraude** → **Filtre anti-fraude** dans RealControl pour vous assurer que les transactions suspendues sont analysées, puis acceptées ou annulées.

Voir « Comment puis-je voir, retirer ou annuler une transaction potentiellement frauduleuse? », Guide de gestion de la fraude.

Si vous trouvez que l'analyse des transactions vous prend trop de temps, vous pouvez modifier les règles pour que plus de transactions soient traitées ou bloquées automatiquement.

Si vous obtenez des transactions frauduleuses par le biais du processus de rétrofacturation, par exemple, analysez ces transactions afin de

déterminer quelles règles peuvent être ajoutées ou modifiées en vue de suspendre ou de bloquer les transactions similaires. Ajoutez les numéros de carte, les noms de carte ou les autres données des rétrofacturations dans RealControl à vos listes de données de fraude. Les transactions futures ayant ces numéros de carte, noms de carte ou autres données feront l'objet d'une action automatique dès que la règle correspondante sera activée.

Voir « Comment puis-je ajouter des données de transactions à ma liste de données? », Guide de gestion de la fraude et « Comment puis-je bloquer/suspendre des transactions en fonction des données de ma liste de données? », Guide de gestion de la fraude.

| FILTRE ANTI-FRAUDE                                    |                       |        |           |                                    |
|-------------------------------------------------------|-----------------------|--------|-----------|------------------------------------|
| Voir Tout Suspendu Bloqué Échec                       |                       |        |           | Trier par PREMIER LE PLUS RÉCENT + |
| 2023/07/06 16:04:50                                   | 2f289ac90f1b internet | Manual | 15.00 CAD | SUSPENDU -                         |
|                                                       |                       |        |           |                                    |
| Toute les heures sont réglées sur GMT -05:00. Changer |                       |        |           |                                    |
|                                                       |                       |        |           |                                    |
|                                                       |                       |        |           |                                    |
| SUSPENDU                                              | -                     |        |           |                                    |
| Annuler                                               |                       |        |           |                                    |

#### À quoi servent les modes PASSIF et DÉSACTIVÉ, et comment passer d'un mode à l'autre?

Débloquer

#### À quoi servent les modes PASSIF et DÉSACTIVÉ?

Par défaut, l'outil de gestion de la fraude de Global Payments est en mode ACTIF. Ce qui signifie que dès que vous créez une règle, elle s'applique à toutes vos transactions, et l'action qui s'y rattache peut avoir lieu.

Le mode PASSIF sert à tester une règle avant de l'appliquer en mode ACTIF. Quand le filtre anti-fraude est en mode PASSIF, les règles que vous avez créées s'appliquent, mais les actions qui y sont associées

(traiter, suspendre ou bloquer) ne sont pas exécutées. Cependant, vous pouvez voir les actions qui auraient eu lieu si le filtre anti-fraude avait été en mode ACTIF.

Lorsque vous avez bien testé vos règles, vous pouvez passer en mode ACTIF.

Si le **filtre anti-fraude** est en mode DÉSACTIVÉ, vos règles ne sont pas appliquées, mais elles sont conservées pour leur utilisation future en mode PASSIF ou ACTIF. Par mesure de sécurité, vous devez entrer votre mot de passe pour que le filtre anti-fraude puisse passer en mode DÉSACTIVÉ.

#### Comment passer d'un mode à l'autre?

Vous pouvez accéder au mode PASSIF ou DÉSACTIVÉ en cliquant sur le bouton **Plus d'actions** dans la partie supérieure droite du tableau de bord.

| FILTRE ANTI-FI                                   | RAUDE                                                                                           |                                                                                                    |                                    |                  |                                                                                                    |                                                        |
|--------------------------------------------------|-------------------------------------------------------------------------------------------------|----------------------------------------------------------------------------------------------------|------------------------------------|------------------|----------------------------------------------------------------------------------------------------|--------------------------------------------------------|
| Le filtre anti-fraude es<br>section, vous pouvez | t un outil qui sert à gérer les transactions su<br>configurer les règles que vous désirez exécu | spectes. Il choisit automatiquement une action (Traiter,<br>ter, gérer les listes de données (qui sont employées pou | Suspendre ou I<br>r certaines règi | Bloque<br>es) et | l à prendre avec les transactions, en fonction d'une ou de plusieurs règles a<br>oir les transactions qui ont été suspendues ou bloquées par un filtre anti-fra | nti-fraude. Dans cette<br>ude.                         |
|                                                  | 1                                                                                               | 0                                                                                                    |                                    |                  |                                                                                                    |                                                        |
| Tran                                             | sactions SUSPENDUES<br>(30 derniers jours)                                                      | Transactions BLOQUÉES<br>(7 derniers jours)                                                                          |                                    | 1.0              |                                                                                                    |                                                        |
|                                                  | Valeur totale                                                                                   |                                                                                                    | ctions                             |                  |                                                                                                    |                                                        |
|                                                  | CAD 15.00                                                                                       |                                                                                                    | transa                             | 0.5              |                                                                                                    |                                                        |
|                                                  |                                                                                                 |                                                                                                    | thre de                            |                  |                                                                                                    |                                                        |
|                                                  |                                                                                                 |                                                                                                    | Non                                |                  |                                                                                                    |                                                        |
|                                                  |                                                                                                 |                                                                                                    |                                    | 0.0              | 26 Jul 27 Jul 28 Jul 29 Jul 30 Jul 31 Jul 01 Aug                                                                                                    | 02 Aug                                                 |
| Voir toutes les transa                           | ctions soumises au filtre anti-fraude                                                           |                                                                                                    |                                    |                  | Iraite Suspendu                                                                                                    | Bloque                                                 |
| RÈGLES                                           | LISTES DE DONNÉES                                                                               |                                                                                                    |                                    |                  | CRÉER UNE NOUVELLE R                                                                                                    | ÈGLE PLUS D'ACTIONS -                                  |
|                                                  |                                                                                                 | Aucune règle cor                                                                                                    | nfigurée pour l'i                  | nstani           |                                                                                                    | Mettre En Mode Passif<br>Désactiver Filtre Anti-Fraude |

Le mode PASSIF exécute les règles et indique quelle action (Traiter, Suspendre ou Bloquer) vos règles auraient prise, sans réellement les mettre en œuvre.

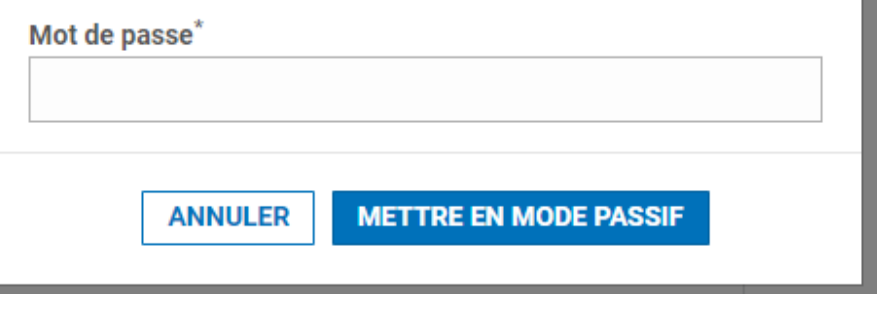

RULES PASSIVE MODE

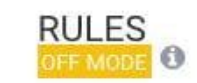

#### **Remarque :**

Vous devez fournir votre mot de passe de connexion.

#### Comment puis-je ajouter des données de transactions à ma liste de données?

#### Qu'est-ce qu'une liste de données?

La liste de données vous permet de spécifier des valeurs qui déclenchent une action lorsqu'elles se trouvent dans un champ de transaction particulier. Par exemple, vous pouvez utiliser votre liste de données pour bloquer des transactions en lien avec un pays ou un numéro de carte précis.

#### **Remarque :**

Vous devez créer une règle pour définir l'action qui se rattache à ses valeurs.

La liste de données comprend ce qui suit :

| Numéro de carte       | Zone d'expédition   |
|-----------------------|---------------------|
| Nom du client         | Pays d'expédition   |
| ID de produit         | Zone de facturation |
| Variable de référence | Pays de facturation |
| Numéro du client      | BIN                 |
| Adresse IP du client  | Pays émetteur       |

Pour modifier votre liste de données, accédez à la page de gestion de la fraude en cliquant sur **Gestion de la fraude** dans le menu de gauche. **Ajoutez des données** à la **fenêtre de la liste de données**. Il existe deux façons d'ajouter des données à une liste de données :

 À partir de l'écran des détails de la transaction – Cette fenêtre montre les données recueillies pour une transaction. Vous pouvez voir ces données et ajouter ou modifier leur niveau de risque en cliquant sur « Ajouter » ou « Modifier ».

| globalpayments                                                  |   |                               | RECHERCHE RA  | PIDE: Choisir critère               | * | Entrer mot-clé                      | ۹  | Test                              | ANTOINE +                        |
|-----------------------------------------------------------------|---|-------------------------------|---------------|-------------------------------------|---|-------------------------------------|----|-----------------------------------|----------------------------------|
| MENU<br>TARI FALIDE BORD                                        | < | DÉTAILS DE LA                 | TRANSACT      | 10N                                 |   |                                     |    | IMPRIMER RECU ANNULER TRANSACTION | METTRE EN ATTENTE LA TRANSACTION |
| TRANSACTIONS                                                    |   | EN ATTEN                      | TE            | Date<br>mercredi 2 août 2023 13:07  |   | ID de commande<br>GPCATest-9        |    | Compte<br>internet                | Montant<br>222.22 GAD            |
| TERMINAL<br>GESTION DE LA FRAUDE<br>RÉGLÉ                       |   | APERÇU                        | FRAUDE        |                                     |   |                                     |    |                                   |                                  |
| RAPPORTS                                                        |   | Code de sécurité<br>Identique |               | Adresse AVS<br>Identique            |   | Code postal AVS<br>Identique        |    |                                   |                                  |
| EN ATTENTE<br>RETARDÉ                                           |   | 3D Secure<br>Non 3DSecure     |               | ECI (Ecommerce Indicator)           |   |                                     |    |                                   |                                  |
| SUSPENDU<br>ANNULÉ                                              |   | GÉOLOCALISATION               | N             |                                     |   |                                     |    |                                   |                                  |
| ÉCHEC                                                           |   | IP dorigine<br>165.225.217.74 |               | IP client<br>127.0.0.1              |   | Pays du mode de palement<br>IRELAND |    |                                   |                                  |
| ADMINISTRATION<br>PARAMÈTRES CLIENT<br>GESTION DES UTILISATEURS |   | STATUT DE LA FRA              | AUDE BLOQUE   | 9                                   |   |                                     |    |                                   | 8,000                            |
|                                                                 |   | AJOUTER DES DOI               | NNÉES À LA LI | STE DE DONNÉES                      |   |                                     |    |                                   |                                  |
|                                                                 |   | Numéro du client              |               | custnum                             |   | Pas dans la liste de donne          | es |                                   | AJOUTER                          |
|                                                                 |   | ID de produit                 |               | SID9838383                          |   | Pas dans la liste de donne          | es |                                   | AJOUTER                          |
|                                                                 |   | Variable de référence         |               | Car Part HV                         |   | Pas dans la liste de donne          | es |                                   | AJOUTER                          |
|                                                                 |   | Nom du détenteur de c         | arte          | 426397*****\$262<br>Global Payments |   | Pas dans la liste de donne          |    |                                   | AIDUTER                          |
| 0                                                               |   | Adresse IP                    |               | 127.0.0.1                           |   | Risque ÉLEVÉ                        |    |                                   | MODIFIER                         |
|                                                                 |   | Pays du mode de paie          | ment          | Irlande                             |   | Pas dans la liste de donne          | es |                                   | AJOUTER                          |
| © Global Payments 2023<br>v35/7d459dc10a4                       |   | HISTORIQUE                    |               |                                     |   |                                     |    |                                   |                                  |

2. À partir de l'onglet de la **liste de données** – Si vous connaissez les données que vous voulez ajouter, sélectionnez l'onglet « **Liste** 

**de données** » à partir de l'écran de **filtre anti-fraude**, puis sélectionnez la liste que vous désirez. Sur cette page, saisissez les données que vous voulez ajouter à la liste. Si ces données ne figurent pas déjà dans la liste, elles y seront immédiatement ajoutées. Vous devez leur attribuer un niveau de risque (faible, moyen ou élevé). Si ces données figurent déjà dans la liste, elles seront mises en surbrillance, afin que vous puissiez modifier leur niveau de risque, au besoin.

| global payments                             | QUICK                                      | SEARCH: Choose Criteria                                                              | ▼ Ent                                    | er Keyword                | Q                                                  | EDITEDNA                                                             | ME EDITEDAPELLIDO -         |
|---------------------------------------------|--------------------------------------------|--------------------------------------------------------------------------------------|------------------------------------------|---------------------------|----------------------------------------------------|----------------------------------------------------------------------|-----------------------------|
| MENU                                        | ERALID FILT                                | FR                                                                                   |                                          |                           |                                                    |                                                                      |                             |
| DASHBOARD                                   | TRAODITIES                                 |                                                                                      |                                          |                           |                                                    |                                                                      |                             |
| TRANSACTIONS                                | The Fraud Filter is                        | a tool you can use to manage                                                         | suspected fraudulent                     | transactions. It wi       | ill automatically                                  | action (Pass, Hold or Block) transactions based on                   | one or more Fraud           |
| USTOMERS                                    | Filter Rules. In thi                       | s section you can configure wh                                                       | ich Fraud Filter rules                   | to execute, manage        | e your Fraud Filt                                  | er Data Lists (which are used by certain rules) and                  | view transactions           |
| ERMINAL                                     | that were held or                          | blocked by Fraud Filter.                                                             |                                          |                           |                                                    |                                                                      |                             |
| RAUD MANAGEMENT                             |                                            |                                                                                      |                                          |                           |                                                    |                                                                      |                             |
| ETTLED                                      |                                            | 220                                                                                  | 11                                       |                           |                                                    |                                                                      |                             |
| EPORTS                                      |                                            | 200                                                                                  | 14                                       |                           | 20                                                 |                                                                      |                             |
| UICKLINKS                                   | Tran:<br>(ia                               | sactions HELD<br>st 30 days)                                                         | Transactions B<br>(last 7 da             | LOCKED<br>ys)             | suop 15                                            | · · · · · · · · · · · · · · · · · · ·                                |                             |
| ENDING                                      |                                            | Total Value                                                                          |                                          | Total Value               | esueJ10                                            |                                                                      |                             |
| ELAYED                                      |                                            |                                                                                      |                                          |                           | ter of                                             |                                                                      |                             |
| ELD                                         |                                            | GBP 11,500.00                                                                        |                                          | GBP 700.00                | dmus e                                             |                                                                      |                             |
| JIDED                                       |                                            |                                                                                      |                                          |                           | 2                                                  |                                                                      |                             |
| ILED                                        |                                            |                                                                                      |                                          |                           | C                                                  | 15 16 17 18 19 20 21 2                                               | 2                           |
|                                             |                                            |                                                                                      |                                          |                           |                                                    | Feb Feb Feb Feb Feb Feb F                                            | eb                          |
| DMINISTRATION                               | View All Fraud Fit                         | ter Transactions                                                                     |                                          |                           |                                                    | Passed Held Bio                                                      | cked                        |
| LIENT SETTINGS                              | VIEW ANTIBUUTI                             |                                                                                      |                                          |                           |                                                    |                                                                      |                             |
| SER MANAGEMENT                              |                                            |                                                                                      |                                          |                           |                                                    |                                                                      |                             |
|                                             | RULES                                      | DATA LISTS                                                                           |                                          |                           |                                                    | CREATE A NEW RULE                                                    | MORE ACTIONS -              |
|                                             |                                            |                                                                                      | The                                      | re are no rules con       | figured at the m                                   | oment                                                                |                             |
|                                             |                                            |                                                                                      |                                          |                           |                                                    |                                                                      | Close Help X                |
|                                             |                                            |                                                                                      |                                          | - (                       | DR -                                               |                                                                      | Glose help X                |
|                                             | Manag                                      | e Data Lists                                                                         |                                          |                           |                                                    | Create a New Rule                                                    |                             |
| ~ ~                                         | For Examp                                  | le vou can add a card number                                                         | to vour High Risk Carr                   | ł                         |                                                    | For example you can create a rule to BLOCK trans                     | sactions based              |
| (a)(p)                                      | number lis                                 | t or add an IP Address to your                                                       | Medium Risk Custom                       | er                        |                                                    | on the number of times the card number was use                       | d in the past or            |
|                                             | IP Address                                 | i list.                                                                              |                                          |                           |                                                    | a rule to BLOCK transactions that contains a High                    | n Risk Customer             |
| vATP-5647-SNAPSHOT                          | To use this                                | s data you need to create rules                                                      | to determine what                        |                           |                                                    | IP Address.                                                          |                             |
|                                             | action (Pa<br>transactio                   | ss, Hold or Block) to take when<br>n.                                                | this data is seen in a                   |                           |                                                    |                                                                      |                             |
| lobal payments                              | RECHER                                     | HERAPIDE: Choisir critère                                                            | ▼ Entre                                  | er mot-clé                | ٩                                                  | Test                                                                 | GP Sales demo aco           |
|                                             |                                            |                                                                                      |                                          |                           | -                                                  |                                                                      | ANTOINE                     |
| ALL DE PORD                                 | FILTRE ANTI-FRAUDE                         |                                                                                      |                                          |                           |                                                    |                                                                      |                             |
| ANSACTIONS                                  | Le filtre anti-fraude est un outil qu      | sert à gérer les transactions suspectes.                                             | Il choisit automatiquement               | une action (Traiter, Susp | endre ou Bloquer) à                                | prendre avec les transactions, en fonction d'une ou de plusieurs rèp | les anti-fraude. Dans cette |
| ENTS                                        | section, vous pouvez configurer le         | s règles que vous désirez exécuter, gérer                                            | les listes de données (qui s             | ont employées pour cert   | aines règles) et voir                              | les transactions qui ont été suspendues ou bloquées par un filtre a  | nti-fraude.                 |
| RMINAL                                      |                                            |                                                                                      |                                          |                           |                                                    |                                                                      |                             |
| ILÉ                                         |                                            | P DE DONNÉER                                                                         |                                          |                           |                                                    |                                                                      |                             |
| PORTS                                       | REGLES                                     | S DE DONNEES                                                                         |                                          |                           |                                                    | CRÉER UNE NOUVEI                                                     | LE RÉGLE PLUS D'ACTIO       |
|                                             |                                            | territe description with the second state                                            |                                          |                           |                                                    |                                                                      |                             |
| ATTENTE                                     | Par exemple, yous pouvez ajouter           | erer res sonnees uninsees pour certaines<br>un numéro de carte à votre liste des nun | regres.<br>iéros de cartes à risque élev | ré ou ajouter une adressi | e IP à votre liste des                             | adresses IP de clients à risque moyen.                               |                             |
| ARDÉ                                        | Vous pouvez créer des règles, afin         | de déterminer quelle action (Traiter, Sus                                            | pendre ou Bloquer) doit être             | prise lorsque ces donné   | es sont présentes.                                 |                                                                      |                             |
| PENDU                                       |                                            |                                                                                      |                                          |                           |                                                    |                                                                      |                             |
| uté                                         | GÉOGRAPHIQUE                               |                                                                                      |                                          |                           |                                                    |                                                                      |                             |
| 40                                          | Pays du mode de paiement                   |                                                                                      | 2                                        |                           | Pas de règle liée à ces                            | données                                                              | MODIFIER LISTE              |
| VINISTRATION                                | Pays d'expédition                          |                                                                                      | 2                                        |                           | Pas de règle liée à ces                            | données                                                              | MODIFIER LISTE              |
| AMÈTRES CLIENT                              | Région d'expédition                        |                                                                                      | 1                                        |                           | Pas de règle liée à ces                            | données                                                              | MODIFIER USTE               |
| TION DES UTILISATEURS                       | Pays de facturation                        |                                                                                      | 4                                        |                           | Pas de règle liée à ces                            | données                                                              | MODIFIER LISTE              |
|                                             | Région de facturation                      |                                                                                      | 1                                        |                           | Pes de règle liée à ces                            | données                                                              | MODIFIER LISTE              |
|                                             | Adresse IP                                 |                                                                                      | 4                                        |                           | Pas de règle liée à ces                            | données                                                              | MODIFIERLISTE               |
|                                             | NUMÉRO DE CARTE                            |                                                                                      |                                          |                           |                                                    |                                                                      | - ANTRA CATE                |
|                                             | Numéro de carte                            |                                                                                      | 7                                        |                           | Pas de règle liée à ces                            | données                                                              | MODIFIER LISTE              |
|                                             |                                            |                                                                                      |                                          |                           |                                                    |                                                                      |                             |
|                                             | BIN                                        |                                                                                      | aucune donnée                            |                           | Pas de règle liée à ces                            | données                                                              | CRÉER LISTE                 |
|                                             | BIN                                        |                                                                                      | aucune donnée                            | 1                         | Pas de règle liée à ces                            | données                                                              | CRÉER LISTE                 |
| Global Paymens 2023           5-764596c1064 | BIN<br>CLIENT<br>Nom du détenteur de carte |                                                                                      | aucune donnée<br>2                       |                           | Pas de règle liée à ces<br>Pas de règle liée à ces | données                                                              | CRÉER LISTE                 |

#### Comment puis-je bloquer/suspendre des transactions en fonction des données de ma liste de données?

#### **Remarque :**

Pour cette section, vous devez avoir déjà ajouté un numéro de carte à votre liste de données. Veuillez consulter la section « Comment puis-je ajouter des données de transactions à ma liste de données? » pour de plus amples renseignements.

- Accédez à la page de gestion de la fraude en cliquant sur Gestion de la fraude dans le menu de gauche.
- 2. Ajoutez des données à la fenêtre de la liste de données.
- Créez une nouvelle règle en cliquant sur le bouton Créer une nouvelle règle de l'écran du tableau de bord.

| globalpayments                                                                                                    |               | RECHERCHE RAPIDE:                                                      | Choisir critère                           |                                                         | Entrer mot-clé                                                | Q                                              |                                                                             | Test                                                                                             | GP Sales demo account<br>ANTOINE - |
|----------------------------------------------------------------------------------------------------|---------------|------------------------------------------------------------------------|-------------------------------------------|---------------------------------------------------------|---------------------------------------------------------------|------------------------------------------------|-----------------------------------------------------------------------------|--------------------------------------------------------------------------------------------------|------------------------------------|
| MENU<br>TABLEAU DE BORD<br>TRANSACTIONS<br>CLIENTS<br>TERMINAL                                                                                                    | FILTRE ANTI-F | RAUDE<br>t un outil qui sert à gérer le<br>configurer les règles que v | es transactions sus<br>ous désirez exécut | pectes. Il choisit autorr<br>er, gérer les listes de do | natiquement une action (Traits<br>nnées (qui sont employées p | er, Suspendre ou Bloc<br>our certaines règles) | quer) à prendre avec les transactio<br>et voir les transactions qui ont été | ns, en fonction d'une ou de plusieurs règles ar<br>suspendues ou bloquées par un filtre anti-fra | iti-fraude. Dans cette<br>ude.     |
| GESTION DE LA FRAJDE<br>RÉGLÉ<br>RAPPORTS                                                                                                    | RÈGLES        | LISTES DE DON                                                          | INÉES                                     |                                                         |                                                               |                                                |                                                                             | CRÉER UNE NOUVELLE R                                                                             | ÈGLE PLUS D'ACTIONS -              |
| LIENS RAPIDES                                                                                                    |               |                                                                        |                                           |                                                         | Aucune règle                                                  | configurée pour l'Inst                         | tant                                                                        |                                                                                                  |                                    |
| RETARDÉ<br>SUSPENDU<br>ANNULÉ<br>ÉCHEC                                                                                                    |               |                                                                        |                                           |                                                         |                                                               |                                                |                                                                             |                                                                                                  |                                    |
| ADMINISTRATION<br>PARAMÈTRES QUENT                                                                                                    |               |                                                                        |                                           |                                                         |                                                               |                                                |                                                                             |                                                                                                  |                                    |
| GESTION DES UTILISATEURS                                                                                                    |               |                                                                        |                                           |                                                         |                                                               |                                                |                                                                             |                                                                                                  |                                    |
| (日)     (日)     (日)     (日)     (1)     (1)     (1)     (1)     (1)     (1)     (1)     (1)     (1)     (1)     (1)     (1)     (1)     (1)     (1)     (1)     (1)     (1)     (1)     (1)     (1)     (1)     (1)     (1)     (1)     (1)     (1)     (1)     (1)     (1)     (1)     (1)     (1)     (1)     (1)     (1)     (1)     (1)     (1)     (1)     (1)     (1)     (1)     (1)     (1)     (1)     (1)     (1)     (1)     (1)     (1)     (1)     (1)     (1)     (1)     (1)     (1)     (1)     (1)     (1)     (1)     (1)     (1)     (1)     (1)     (1)     (1)     (1)     (1)     (1)     (1)     (1)     (1)     (1)     (1)     (1)     (1)     (1)     (1)     (1)     (1)     (1)     (1)     (1)     (1)     (1)     (1)     (1)     (1)     (1)     (1)     (1)     (1)     (1)     (1)     (1)     (1)     (1)     (1)     (1)     (1)     (1)     (1)     (1)     (1)     (1)     (1)     (1)     (1)     (1)     (1)     (1)     (1)     (1)     (1)     (1)     (1)     (1)     (1)     (1)     (1)     (1)     (1)     (1)     (1)     (1)     (1)     (1)     (1)     (1)     (1)     (1)     (1)     (1)     (1)     (1)     (1)     (1)     (1)     (1)     (1)     (1)     (1)     (1)     (1)     (1)     (1)     (1)     (1)     (1)     (1)     (1)     (1)     (1)     (1)     (1)     (1)     (1)     (1)     (1)     (1)     (1)     (1)     (1)     (1)     (1)     (1)     (1)     (1)     (1)     (1)     (1)     (1)     (1)     (1)     (1)     (1)     (1)     (1)     (1)     (1)     (1)     (1)     (1)     (1)     (1)     (1)     (1)     (1)     (1)     (1)     (1)     (1)     (1)     (1)     (1)     (1)     (1)     (1)     (1)     (1)     (1)     (1)     (1)     (1)     (1)     (1)     (1)     (1)     (1)     (1)     (1)     (1)     (1)     (1)     (1)     (1)     (1)     (1)     (1)     (1)     (1)     (1)     (1)     (1)     (1)     (1)     (1)     (1)     (1)     (1)     (1)     (1)     (1)     (1)     (1)     (1)     (1)     (1)     (1)     (1)     (1)     (1)     (1)     (1)     (1)     (1)     (1)     (1)     (1)     (1)     ( |               |                                                                        |                                           |                                                         |                                                               |                                                |                                                                             |                                                                                                  |                                    |

4. Sélectionnez la catégorie voulue, par ex., « Numéro de carte ».

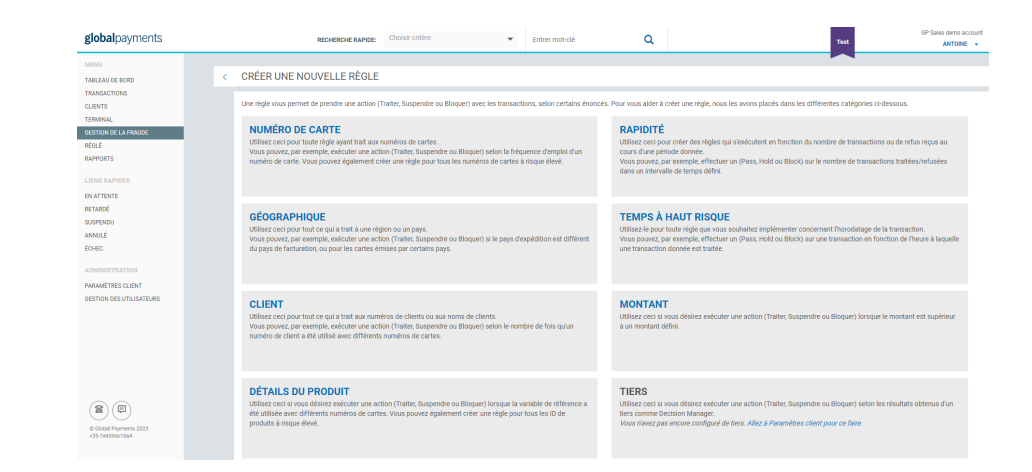

 Nommez votre règle. Ce nom sera réutilisé dans l'ensemble de l'application. Pour notre exemple, entrez « Liste des numéros de carte ».

| globalpayments                                                  | RECHERCHE RAPIDE:                                                     | Choisir critère                            | ▼ Entrer mot-clé                       | ۹                                        | Test | GP Sales demo account<br>ANTOINE - |
|-----------------------------------------------------------------|-----------------------------------------------------------------------|--------------------------------------------|----------------------------------------|------------------------------------------|------|------------------------------------|
| MENU<br>TABLEAU DE BORD                                         | CRÉER UNE NOUVELLE RÈGLE                                              | // NUMÉRO DE CARTE                         |                                        |                                          |      |                                    |
| TRANSACTIONS<br>CLIENTS<br>TERMINAL                             | Sommaire de la règle<br>Je veux bloquer les transactions lorsque Le r | uméro de carte a été utilisé plus de 5 foi | is au cours des 24 dernières heures. ; | Sinon, je veux traiter les transactions. |      |                                    |
| RÉGLÉ<br>RAPPORTS                                               | Nom de la règle<br>Filtrage numero carte                              |                                            |                                        |                                          |      |                                    |
| EN ATTENTE<br>RETARDÉ                                           | Premier énoncé                                                        |                                            |                                        |                                          |      |                                    |
| SUSPENDU<br>ANNULÉ<br>ÉCHEC                                     | Bloquer                                                               | <ul> <li>les transactions 0</li> </ul>     |                                        |                                          |      |                                    |
| ADMINISTRATION<br>PARAMÈTRES CLIENT<br>GESTION DES UTILISATEURS | Numéro de carte<br>au cours des 24 demières heures                    | ✓ a été utilisé                            |                                        | plus de 5                                | fots |                                    |
|                                                                 | AJOUTER ÉNONCÉ                                                        |                                            |                                        |                                          |      |                                    |
|                                                                 | Sinon, je veux<br>Traiter                                             | <ul> <li>les transactions Ø</li> </ul>     |                                        |                                          |      |                                    |
| Clobal Paymens 2023     V95-704595001064                        |                                                                       |                                            |                                        |                                          | AN   | REVOIR ET ACTIVER                  |

6. Créez vos énoncés. Chaque règle comporte au moins un énoncé, et chaque énoncé se rattache à une action et à au moins une condition.

Dans ce cas-ci :

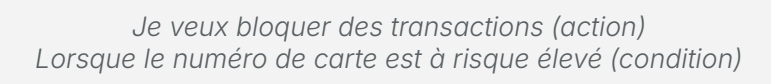

Vous pouvez ajouter une autre condition en cliquant sur le symbole « plus ».

Par exemple, si vous désirez également bloquer la transaction lorsque le numéro de carte est à risque moyen, vous pouvez ajouter la condition :

Lorsque le numéro de carte est à risque moyen

Vous pouvez ajouter un autre énoncé en cliquant sur le bouton. Par exemple :

Je veux traiter des transactions Lorsque le numéro de carte est à faible risque

- 7. Cliquez sur le bouton « Revoir et activer ».
- 8. Revoyez la règle que vous venez de créer et modifiez-la ou activez-la.

| REVOIR ET ACTIVER NOUVELLE RÈGLE                                                                                                    |    |                      |
|----------------------------------------------------------------------------------------------------|----|----------------------|
| Filtrage numero carte<br>Je veux bloquer les transactions lorsque Le numéro de carte a été utilisé plus de 5 fois au cours des 24 dernières heures. Sinon, je veux traiter les transactions. |    | MODIFIER             |
|                                                                                                    | AN | INULER ACTIVER RÈGLE |

Veuillez noter que l'activation, la suppression ou la modification des **règles des filtres anti-fraude** occasionnent un changement de la réponse de transaction qui est envoyée par Global Payments à votre système, par le biais de XML ou de la Page de paiement hébergée.

Assurez-vous que votre système est en mesure de gérer les changements aux réponses des filtres anti-fraude de Global Payments pour éviter toutes répercussions néfastes sur votre traitement des transactions. Pour de plus amples renseignements sur les changements, veuillez consulter les guides sur la gestion de la fraude.

#### **Comment puis-je voir, retirer ou annuler une transaction potentiellement frauduleuse?**

 Accédez à la page de gestion de la fraude en cliquant sur Gestion de la fraude dans le menu de gauche.  Accédez à l'écran de filtre anti-fraude. La première partie de l'écran vous donne un aperçu des transactions qui ont été suspendues ou bloquées récemment, et leur quantité. Pour accéder à la page de filtre anti-fraude, cliquez sur le lien « Voir toutes les transactions filtrées ».

| global payments                           |                                                  | RECHERCHE RAPIDE:                                        | Choisir critère                           | -                                                                 | Entrer mot-clé                                               | ۹                                   |                      | Test                                                                                                    | GP Sales demo account<br>ANTOINE - |
|-------------------------------------------|--------------------------------------------------|----------------------------------------------------------|-------------------------------------------|-------------------------------------------------------------------|--------------------------------------------------------------|-------------------------------------|----------------------|----------------------------------------------------------------------------------------------------|------------------------------------|
| MENU<br>TABLEAU DE BORD                   | FILTRE ANTI-F                                    | RAUDE                                                    |                                           |                                                                   |                                                              |                                     |                      |                                                                                                    |                                    |
| TRANSACTIONS                              | Le filtre anti-fraude es<br>section, vous pouvez | t un outil qui sert à gérer<br>configurer les règles que | les transactions su<br>vous désirez exécu | spectes. Il choisit automatiqu<br>ter, gérer les listes de donnée | uement une action (Traiter, S<br>is (qui sont employées pour | uspendre ou Blo<br>certaines règles | quer) à<br>) et voir | prendre avec les transactions, en fonction d'une ou de plusieurs règles anti-fra<br>les transactions qui ont été suspendues ou bloquées par un filtre anti-fraude. | ude. Dans cette                    |
| TERMINAL                                  |                                                  |                                                          |                                           |                                                                   |                                                              |                                     |                      |                                                                                                    |                                    |
| GESTION DE LA FRAUDE                      |                                                  | 1                                                        |                                           | 2                                                                 |                                                              |                                     |                      |                                                                                                    |                                    |
| RAPPORTS                                  | Trar                                             | sactions SUSPENDUES<br>(30 demiers jours)                |                                           | Transactions<br>(7 dernier                                        | BLOQUÉES<br>s jours)                                         |                                     | 2.0                  |                                                                                                    |                                    |
| LIENS RAPIDES                             |                                                  | 1                                                        | Calaur totala                             |                                                                   | Valeur totale                                                | 2                                   | 2.9                  |                                                                                                    |                                    |
| EN ATTENTE                                |                                                  |                                                          | 040 154 15                                |                                                                   | 040 455 01                                                   | sector                              | 1.5 -                |                                                                                                    | -                                  |
| RETARDE                                   |                                                  |                                                          | CAD 154.15                                |                                                                   | CAD 156.91                                                   | tran                                | 1.0 -                |                                                                                                    | -                                  |
| ANNA F                                    |                                                  |                                                          |                                           |                                                                   |                                                              | p eq                                |                      |                                                                                                    |                                    |
| ÉCHEC                                     |                                                  |                                                          |                                           |                                                                   |                                                              | Mom                                 | 0.5                  |                                                                                                    | -                                  |
|                                           |                                                  |                                                          |                                           |                                                                   |                                                              |                                     | 0.0 -                | 07 Aug 08 Aug 08 Aug 10 Aug 11 Aug 12 Aug 12 Aug 14 A                                                                                                    |                                    |
| ADMINISTRATION                            |                                                  |                                                          |                                           |                                                                   |                                                              |                                     |                      | Traibé Suspendu Mag                                                                                                    | ra<br>Iqué                         |
| GESTION DES UTILISATEURS                  | Voir toutes les transa                           | ctions soumises au filtre                                | anti-fraude                               |                                                                   |                                                              |                                     |                      |                                                                                                    |                                    |
|                                           |                                                  |                                                          |                                           |                                                                   |                                                              |                                     |                      |                                                                                                    |                                    |
|                                           | RÈGLES                                           | LISTES DE DO                                             | NNÉES                                     |                                                                   |                                                              |                                     |                      | CRÉER UNE NOUVELLE RÉGLI                                                                                                    | PLUS D'ACTIONS -                   |
|                                           |                                                  |                                                          |                                           |                                                                   |                                                              |                                     |                      |                                                                                                    |                                    |
|                                           | Voici toutes les règles                          | configurées pour vous. V                                 | /ous pouvez modifi                        | er ces règles ou en créer de r                                    | ouvelles.                                                    |                                     |                      |                                                                                                    |                                    |
|                                           | GÉOGRAPHIQUE                                     |                                                          |                                           |                                                                   |                                                              |                                     |                      |                                                                                                    |                                    |
| <b>8</b> P                                | Canada only<br>Je veux traiter les tra           | nsactions lorsque Le pays (                              | émetteur est identifi                     | i comme étant de risque faible                                    | dans ma liste de données de p                                | ays émetteurs. Si                   | non, je v            | veux mettre en attente les transactions. MODIFIE                                                                                                    | SUPPRIMER                          |
| © Global Payments 2023<br>v35-704590c10a4 |                                                  |                                                          |                                           |                                                                   |                                                              |                                     |                      |                                                                                                    |                                    |

### 3. Voyez, annulez ou retirez à partir de **Filtre anti-fraude > Voir** toutes les transactions soumises au filtre anti-fraude.

Cet écran contient la liste des transactions qui ont été suspendues ou bloquées par l'outil de filtrage anti-fraude, en raison des règles que vous avez créées.

|                                                                                                    |   |              |                           |                    |             |                | 0           |            |                                    |
|----------------------------------------------------------------------------------------------------|---|--------------|---------------------------|--------------------|-------------|----------------|-------------|------------|------------------------------------|
| globalpayments                                                                                                    |   |              | RECHERCHER                | Choisir critère    | *           | Entrer mot-clé | ٩           |            | GP Sales demo account<br>ANTOINE - |
| MENU<br>TABLEAU DE BORD                                                                                                    | < | FILTRE AN    | NTI-FRAUDE                |                    |             |                |             |            |                                    |
| TRANSACTIONS<br>CLIENTS                                                                                                    |   | Voir         | Tout Suspendu Bloqué      | fchec Ø            |             |                |             |            | Trier par PREMER LE PLUS RÉCENT +  |
| TERMINAL<br>GESTION DE LA ERMIDE                                                                                                    |   | 2023/08/14 1 | 3:55:44                   | visa Barbie        | 7a29aa58b6  | Montreal       | Canada only | 154.15 CAL | SUSPENDU -                         |
| RÉGLÉ                                                                                                    |   | 2023/08/14 1 | 3:54:56                   | WSA Mr Bean        | 0e4774ca27  | Toronto        | Canada only | 155.10 CAL | BLOQUÉ                             |
| RAPPORTS                                                                                                    |   | 2023/08/14 1 | 3:54:15                   | WMA Benny Hill     | 147fd29ffd9 | i Montreal     | Canada only | 1.81 CAD   | BLOQUÉ                             |
| LIENS RAPIDES                                                                                                    |   |              |                           |                    |             |                |             |            |                                    |
| RETARDÉ                                                                                                    |   | Toute les he | eures sont réglées sur Gl | WT -05:00. Changer |             |                |             |            |                                    |
| SUSPENDU<br>ANNULÉ                                                                                                    |   |              |                           |                    |             |                |             |            |                                    |
| ÉCHEC                                                                                                    |   |              |                           |                    |             |                |             |            |                                    |
| ADMINISTRATION                                                                                                    |   |              |                           |                    |             |                |             |            |                                    |
| PARAMÈTRES CLIENT<br>GESTION DES UTILISATEURS                                                                                                    |   |              |                           |                    |             |                |             |            |                                    |
|                                                                                                    |   |              |                           |                    |             |                |             |            |                                    |
|                                                                                                    |   |              |                           |                    |             |                |             |            |                                    |
|                                                                                                    |   |              |                           |                    |             |                |             |            |                                    |
|                                                                                                    |   |              |                           |                    |             |                |             |            |                                    |
| (日)     (日)     (日)     (日)     (1)     (1)     (1)     (1)     (1)     (1)     (1)     (1)     (1)     (1)     (1)     (1)     (1)     (1)     (1)     (1)     (1)     (1)     (1)     (1)     (1)     (1)     (1)     (1)     (1)     (1)     (1)     (1)     (1)     (1)     (1)     (1)     (1)     (1)     (1)     (1)     (1)     (1)     (1)     (1)     (1)     (1)     (1)     (1)     (1)     (1)     (1)     (1)     (1)     (1)     (1)     (1)     (1)     (1)     (1)     (1)     (1)     (1)     (1)     (1)     (1)     (1)     (1)     (1)     (1)     (1)     (1)     (1)     (1)     (1)     (1)     (1)     (1)     (1)     (1)     (1)     (1)     (1)     (1)     (1)     (1)     (1)     (1)     (1)     (1)     (1)     (1)     (1)     (1)     (1)     (1)     (1)     (1)     (1)     (1)     (1)     (1)     (1)     (1)     (1)     (1)     (1)     (1)     (1)     (1)     (1)     (1)     (1)     (1)     (1)     (1)     (1)     (1)     (1)     (1)     (1)     (1)     (1)     (1)     (1)     (1)     (1)     (1)     (1)     (1)     (1)     (1)     (1)     (1)     (1)     (1)     (1)     (1)     (1)     (1)     (1)     (1)     (1)     (1)     (1)     (1)     (1)     (1)     (1)     (1)     (1)     (1)     (1)     (1)     (1)     (1)     (1)     (1)     (1)     (1)     (1)     (1)     (1)     (1)     (1)     (1)     (1)     (1)     (1)     (1)     (1)     (1)     (1)     (1)     (1)     (1)     (1)     (1)     (1)     (1)     (1)     (1)     (1)     (1)     (1)     (1)     (1)     (1)     (1)     (1)     (1)     (1)     (1)     (1)     (1)     (1)     (1)     (1)     (1)     (1)     (1)     (1)     (1)     (1)     (1)     (1)     (1)     (1)     (1)     (1)     (1)     (1)     (1)     (1)     (1)     (1)     (1)     (1)     (1)     (1)     (1)     (1)     (1)     (1)     (1)     (1)     (1)     (1)     (1)     (1)     (1)     (1)     (1)     (1)     (1)     (1)     (1)     (1)     (1)     (1)     (1)     (1)     (1)     (1)     (1)     (1)     (1)     (1)     (1)     (1)     (1)     (1)     (1)     (1)     (1)     (1)     ( |   |              |                           |                    |             |                |             |            |                                    |
|                                                                                                    |   |              |                           |                    |             |                |             |            |                                    |

 Les transactions « suspendues » au cours des 30 derniers jours sont énumérées. Pour supprimer une transaction de cette liste, vous devez la retirer ou l'annuler. Vous pouvez faire cela

directement à partir de la liste des transactions filtrées ou de l'écran des détails de la transaction.

 Les transactions « bloquées » au cours des sept derniers jours sont énumérées. Vous ne pouvez pas les supprimer, mais vous pouvez voir les détails de la transaction et les données de votre liste de données.

Vous devez retirer ou annuler les transactions suspendues.

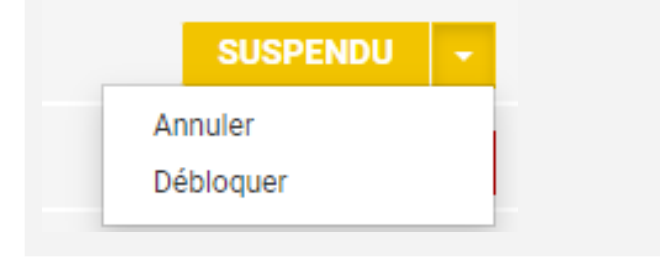

- Les transactions échouées qui ont été « suspendues » par le filtre anti-fraude et qui n'ont pas été autorisées sont énumérées.
- Aucune action n'est requise de votre part, mais nous vous suggérons de prendre connaissance des détails de ces transactions et de les ajouter à votre liste de données.
- Fenêtre de fraude Dans la fenêtre de fraude de l'écran des détails de la transaction, vous pouvez voir la règle (ou les règles) à l'origine du blocage ou de la suspension de la transaction. Au haut de la page, vous avez l'option de retirer ou d'annuler la transaction.

| globalpayments                                        |             |                                    | RECHERCHE RA | PIDE: Choisir critère            | •                            | Entrer mot-clé                             | ۹                          |                                      | Test                      | GP Sales demo account<br>ANTOINE ~   |
|-------------------------------------------------------|-------------|------------------------------------|--------------|----------------------------------|------------------------------|--------------------------------------------|----------------------------|--------------------------------------|---------------------------|--------------------------------------|
| MENU                                                  | <           | DÉTAILS DE LA                      | TRANSACT     | ION                              |                              |                                            |                            | IMPRIMER REÇU                        | ANNULER TRANSACTION       | DN DÉBLOQUER TRANSACTION             |
| TABLEAU DE BORD<br>TRANSACTIONS<br>CUENTS<br>TERMINAL |             | SUSPEND                            | U            | Date<br>Jundi 14 août 2023 13:55 |                              | ID de commande<br>7a29aa58b66849fat        | 1591687f9                  | Compte<br>Montreal                   |                           | Montern<br>154.15 CAD                |
| GESTION DE LA FRAUDE<br>RÉGLÉ                         |             | APERÇU                             | FRAUDE       |                                  |                              |                                            |                            |                                      |                           |                                      |
| RAPPORTS                                              |             | RÉSULTAT                           |              |                                  |                              |                                            |                            |                                      |                           |                                      |
| LIENS RAPIDES                                         |             | Réponse<br>Autorisé (00)           |              | ID transaction<br>151293527      |                              | Message<br>[ système de test ] Ri          | iponse du Portaille (AUTHC | ID de lot<br>RISED) <u>-1</u>        | R<br>1                    | ef PAJ<br>5920357444549990           |
| RETARDÉ<br>SUSPENDU                                   |             | Code autor<br>12345                |              | Drapeau récurrent                |                              | Motif de la derrière a<br>Fraude suspectée | ction                      | SRD<br>URdDqbuwAUhEHR:               | ĮV                        |                                      |
| ANNULÉ<br>ÉCHEC                                       |             | AUTHENTIFICATIO                    | N CLIENT     |                                  |                              |                                            |                            |                                      |                           |                                      |
| ADMINISTRATION                                        |             | 3D Secure<br>Non 3DSecure          |              | ECI (Ecommerce Indicator)        |                              |                                            |                            |                                      |                           |                                      |
| PARAMÉTRES CLIENT<br>GESTION DES UTILISATEURS         |             | MODE DE PAIEMEN                    | T MA         |                                  |                              |                                            | CLIENT                     |                                      |                           |                                      |
|                                                       |             | Numéro de carte<br>426397*****5262 |              | Nom du<br>Barbie                 | détenteur de carte           |                                            | Nom du client              |                                      | Numéro du client          |                                      |
|                                                       |             | Banque émettrice<br>AIB BANK       |              | Pays du<br>IRELAN                | mode de paiement<br>D        |                                            | Référence client           |                                      |                           |                                      |
|                                                       |             | PRODUIT                            |              |                                  |                              |                                            | DCC                        |                                      |                           |                                      |
| (B) (F)                                               |             | ID de produit<br>-                 |              | Variable<br>-                    | de référence                 |                                            | Pas de DCC (conversio      | in dynamique de devises) pour ce cor | npte. Pour en savoir plus | sur la DCC, veuillez contacter notre |
| © Global Payments 2023<br>v35-76459dc10a4             |             | Commentaire                        |              |                                  |                              |                                            | équipe de soutien.         |                                      |                           |                                      |
|                                                       |             |                                    |              |                                  |                              |                                            |                            |                                      |                           |                                      |
| APERÇU                                                | FRAUDE      |                                    |              |                                  |                              |                                            |                            |                                      |                           |                                      |
| Code de sécurité<br>Identique                         |             | Adresse AVS<br>Identique           |              |                                  | Code postal AVS<br>Identique |                                            |                            |                                      |                           |                                      |
| 3D Secure<br>Non 3DSecure                             |             | ECI (Ecommerce Ind                 | icator)      |                                  |                              |                                            |                            |                                      |                           |                                      |
| GÉOLOCALISATION                                       |             |                                    |              |                                  |                              |                                            |                            |                                      |                           |                                      |
| IP d'origine<br>-                                     |             | IP client                          |              |                                  | Pays du mode de<br>IRELAND   | paiement                                   |                            |                                      |                           |                                      |
| STATUT DE LA FRAUE                                    | DE METTRE E | EN ATTENTE                         |              |                                  |                              |                                            |                            |                                      |                           |                                      |
| Canada only                                           |             |                                    |              |                                  |                              |                                            |                            |                                      |                           | MISE EN ATTENTE                      |
| AJOUTER DES DONN                                      | ÉES À LA LI | STE DE DONNÉES                     |              |                                  |                              |                                            |                            |                                      |                           |                                      |
| Numéro de carte                                       |             |                                    | 426397****   | **5262                           | Risque FAIBLE                |                                            |                            |                                      |                           | MODIFIER                             |
| Nom du détenteur de cart                              | ie –        |                                    | Barbie       |                                  | Pas dans la liste            | e de données                               |                            |                                      |                           | AJOUTER                              |
| Pays du mode de paiemer                               | nt          |                                    | Irlande      |                                  | Pas dans la liste            | e de données                               |                            |                                      |                           | AJOUTER                              |

#### Comment puis-je bloquer/suspendre des transactions en fonction d'une récurrence particulière?

- Accédez à la page de gestion de la fraude en cliquant sur Gestion de la fraude dans le menu de gauche.
- Créez une nouvelle règle en cliquant sur le bouton « Créer une nouvelle règle » du tableau de bord.

| globalpayments                                 |                                                  | RECHERCHE RAPIDE:                                             | Choisir critère                            | *                                                              | Entrer mot-clé                                               |                             | ۹                    | Test                                                                                                    | GP Sales demo account<br>ANTOINE -                   |
|------------------------------------------------|--------------------------------------------------|---------------------------------------------------------------|--------------------------------------------|----------------------------------------------------------------|--------------------------------------------------------------|-----------------------------|----------------------|----------------------------------------------------------------------------------------------------|------------------------------------------------------|
| MENU<br>TABLEAU DE RORD                        | FILTRE ANTI-F                                    | RAUDE                                                         |                                            |                                                                |                                                              |                             |                      |                                                                                                    |                                                      |
| TRANSACTIONS<br>CLIENTS<br>TERMINAL            | Le filtre anti-fraude es<br>section, vous pouvez | t un outil qui sert à gérer le<br>configurer les règles que v | es transactions sus<br>ous désirez exécute | pectes. Il choisit automatiq<br>er, gérer les listes de donnér | uement une action (Traiter, S<br>es (qui sont employées pour | uspendre or<br>certaines rè | i Bloque<br>gles) et | r) à prendre avec les transactions, en fonction d'une ou de plusieurs règles anti-fra<br>voir les transactions qui ont été suspendues ou bloquées par un filtre anti-fraude. | ude. Dans cette                                      |
| GESTION DE LA FRAUDE<br>RÉGLÉ                  |                                                  | 1                                                             |                                            | 2                                                              |                                                              |                             |                      |                                                                                                    |                                                      |
| RAPPORTS                                       | Trar                                             | sactions SUSPENDUES<br>(30 derniers jours)                    |                                            | Transactions<br>(7 demier                                      | BLOQUÉES<br>s jours)                                         |                             | 2.0                  |                                                                                                    | -                                                    |
| LIENS RAPIDES<br>EN ATTENTE                    |                                                  | V                                                             | lleur totale                               |                                                                | Valeur totale                                                | actions                     | 1.5                  |                                                                                                    | -                                                    |
| RETARDÉ<br>SUSPENDU                            |                                                  | c                                                             | AD 154.15                                  |                                                                | CAD 156.91                                                   | e de tran                   | 1.0                  |                                                                                                    | -                                                    |
| ANNULÉ<br>ÉCHEC                                |                                                  |                                                               |                                            |                                                                |                                                              | Nombr                       | 0.5                  |                                                                                                    | -                                                    |
| ADMINISTRATION                                 |                                                  |                                                               |                                            |                                                                |                                                              |                             | 0.0                  | 07 Aug 08 Aug 09 Aug 10 Aug 11 Aug 12 Aug 13 Aug 14 Au<br>Traibé Suspendu 🖬 Bio                                                                                              | g<br>qué                                             |
| GESTION DES UTILISATEURS                       | Voir toutes les transa                           | ctions soumises au filtre a                                   | anti-fraude                                |                                                                |                                                              |                             |                      |                                                                                                    |                                                      |
|                                                | RÈGLES                                           | LISTES DE DON                                                 | INÉES                                      |                                                                |                                                              |                             |                      | CRÉER UNE NOUVELLE RÈGLE                                                                                                    | PLUS D'ACTIONS +                                     |
|                                                | Voici toutes les règler                          | configurées pour vous. Vi                                     | ous pouvez modifie                         | r ces règles ou en créer de r                                  | nouvelles.                                                   |                             |                      | N<br>0                                                                                                    | ettre En Mode Passif<br>ésectiver Filtre Anti-Fraude |
|                                                | GÉOGRAPHIQUE                                     |                                                               |                                            |                                                                |                                                              |                             |                      |                                                                                                    | ide                                                  |
| B      Cobal Payments 2023     v35-70459cc10a4 | Canada only<br>Je veux traiter les tra           | nsactions lorsque Le pays é                                   | metteur est identifié i                    | comme étant de risque faible                                   | dans ma liste de données de p                                | ays émetteu                 | s. Sinon             | . je veux mettre en attente les transactions. MODIFIER                                                                                                    | SUPPRIMER                                            |

3. Sélectionnez la catégorie voulue; pour notre exemple, sélectionnez « **Client** ».

| global payments                                                                           |   | RECHERCHE RAPIDE:                                                                                                    | Choisir critère 👻                                                                                                    | Entrer mot-clé                                                                                                    | ٩                                                                         | Tes                                                                                                    | GP Sales demo account<br>ANTOINE                                     |  |  |  |
|-------------------------------------------------------------------------------------------|---|----------------------------------------------------------------------------------------------------|----------------------------------------------------------------------------------------------------|----------------------------------------------------------------------------------------------------|---------------------------------------------------------------------------|----------------------------------------------------------------------------------------------------|----------------------------------------------------------------------|--|--|--|
| MENU<br>TABLEAU DE BORD                                                                   | < | CRÉER UNE NOUVELLE RÈGLE      Une rigle vous permét de primére une action (Traiter, Suspende ou Bloquer) sues les transactions, selon certaine énoncés. Pour vous aider à créer une rigle, nous les avons placés dans les differentes catégories ci dessous. |                                                                                                    |                                                                                                    |                                                                           |                                                                                                    |                                                                      |  |  |  |
| CLIENTS                                                                                   |   |                                                                                                    |                                                                                                    |                                                                                                    |                                                                           |                                                                                                    |                                                                      |  |  |  |
| TERMINAL<br>GESTION DE LA FRAUDE<br>RÉGLÉ<br>RAPPORTS<br>LIENS RAPPORTS<br>LIENS RAPPORTS |   | NUMÉRO DE CARTE<br>Utilisez ceci pour toute règle ayant trat aux<br>Vous pouvez par exemple, exécuter une acti<br>numéro de carte. Vous pouvez également or                                                                                                  | ruméros de cartes.<br>on (Traiter, Buspendre ou Bloquer) selon la fréq<br>éer une règle pour tous les numéros de cartes à | RAPORTÉ<br>Unitary ces goor cher den region qui redectarer en fonction du contrio de transactions ou de indua reços au<br>const de care période contrale.<br>Vous pipores, qui entres, effectué un d'Pasa, field ou Block) su le nombre de transactions traiterindrasées<br>dans un retenvals de tomps defix. |                                                                           |                                                                                                    |                                                                      |  |  |  |
| RETARDÉ<br>SUSPENDU<br>ANNULÉ<br>ÉCHEC<br>ADMINISTRATION                                  |   | <b>GÉOGRAPHIQUE</b><br>Utilisez ceci pour fout ce qui a trait à une rég<br>Vous pouvez, par exemple, exécuter une acti<br>du pays de facturation, ou pour les cartes én                                                                                      | ion ou un pays.<br>on (Traiker, Suspendre ou Bloquer) si le pays d'é<br>sises par certains pays.                          | xpédition est différent                                                                                                    | TEMPS À H<br>Utilisez-le pour to<br>Vous pouvez, par<br>une transaction o | HAUT RISQUE<br>sute règle que vous souhaitez implémenter concernant l'hor<br>rexemple, effectuer un (Pass, Hold ou Block) sur une transa<br>sonnée est traitée. | odatage de la transaction.<br>Cilón en fonction de Theure à laquelle |  |  |  |
| PARAMÈTRES CLIENT<br>GESTION DES UTILISATEURS                                             |   | CLIENT<br>Utilises deci pour tout de qui a trait aux num<br>Vous pouvez, par exemple, exécuter une acti<br>numéro de chient a eté utilisé avec différents                                                                                                    | iros de clients ou aux noms de clients.<br>on (Traiter, Suspendre ou Bloquer) selon le nom<br>numbros de cartes.          | bre de fois qu'un                                                                                                    | MONTANT<br>Utilisez ceci si ve<br>à un montant déf                        | sus désirez exécuter une action (Traiter, Suspendre ou Bloqu<br>fini.                                                                                           | er) lorsque le montant est supérieur                                 |  |  |  |
| © 0 lokal Payments 2023<br>v35/34598c10a4                                                 |   | DÉTAILS DU PRODUIT<br>Utilisez ceci al vous désirez exécuter une act<br>été utilisée avec différents numéros de carte<br>produits à risque élevé.                                                                                                    | ion (Traiter, Suspendre ou Bloquer) lonsque la v<br>s. Vous pouvez également créer une règle pour                         | ariable de référence a<br>tous les ID de                                                                                                    | TIERS<br>Utilisez ceci si vo<br>tiers comme Dec<br>Vous n'avez pas        | us désirez exécuter une action (Traite; Suspendre ou Bloqu<br>istion Manages.<br>encore configuré de tiers. Allez à Paramètres client pour ce                   | ier) selon les résultats obtenus d'un<br>faire.                      |  |  |  |

4. Nommez votre règle. Ce nom sera réutilisé dans l'ensemble de l'application.

Pour notre exemple, entrez « Nom et numéro de carte du client ».

| globalpayments                                                                                                    | RECHERCHE RAPIDE:                               | Choisir critère 👻                                    | Entrer mot-clé                   | ۹                                           | Test                         | GP Sales demo account<br>ANTOINE 👻 |
|----------------------------------------------------------------------------------------------------|-------------------------------------------------|------------------------------------------------------|----------------------------------|---------------------------------------------|------------------------------|------------------------------------|
| MENU                                                                                                    |                                                 |                                                      |                                  |                                             |                              |                                    |
| TABLEAU DE BORD                                                                                                    | CREER UNE NOUVELLE REGLE /                      | / CLIENT                                             |                                  |                                             |                              |                                    |
| TRANSACTIONS                                                                                                    | Sommaire de la règle                            |                                                      |                                  |                                             |                              |                                    |
| CLIENTS                                                                                                    | Je veux bloquer les transactions lorsque Le non | n du titulaire de carte a été utilisé plus de 5 fois | avec un numéro de carte différer | nt. Sinon, je veux traiter les transaction: | a.                           |                                    |
| TERMINAL                                                                                                    |                                                 |                                                      |                                  |                                             |                              |                                    |
| BOOLE                                                                                                    |                                                 |                                                      |                                  |                                             |                              |                                    |
| RAPPORTS                                                                                                    | Nom de la règle                                 |                                                      |                                  |                                             |                              |                                    |
|                                                                                                    | Detenteur                                       |                                                      |                                  |                                             |                              |                                    |
| LIENS RAPIDES                                                                                                    |                                                 |                                                      |                                  |                                             |                              |                                    |
| EN ATTENTE                                                                                                    | Premier énoncé                                  |                                                      |                                  |                                             |                              |                                    |
| RETARDÉ                                                                                                    | Je veux                                         |                                                      |                                  |                                             |                              |                                    |
| SUSPENDU                                                                                                    | Bloquer                                         | les transactions 0                                   |                                  |                                             |                              |                                    |
| Annual Control Control |                                                 |                                                      |                                  |                                             |                              |                                    |
|                                                                                                    | lorsque                                         | a fat with t                                         |                                  |                                             | fois avec un numéro de carte | différent                          |
| ADMINISTRATION                                                                                                    | nom de detenieur de carte dirierent             | <ul> <li>a eve dunse</li> </ul>                      | F                                | prus de 5                                   |                              |                                    |
| PARAMÈTRES CLIENT                                                                                                    |                                                 |                                                      |                                  |                                             |                              |                                    |
| GESTION DES UTILISATEURS                                                                                                    | A JOUTER ÉNONCÉ                                 |                                                      |                                  |                                             |                              |                                    |
|                                                                                                    |                                                 |                                                      |                                  |                                             |                              |                                    |
|                                                                                                    | Sinon, je veux                                  |                                                      |                                  |                                             |                              |                                    |
|                                                                                                    | Traiter                                         | <ul> <li>les transactions Ø</li> </ul>               |                                  |                                             |                              |                                    |
|                                                                                                    |                                                 |                                                      |                                  |                                             |                              |                                    |
|                                                                                                    |                                                 |                                                      |                                  |                                             | ANNOLER                      | REVOIR ET ACTIVER                  |
|                                                                                                    |                                                 |                                                      |                                  |                                             |                              |                                    |
|                                                                                                    |                                                 |                                                      |                                  |                                             |                              |                                    |
|                                                                                                    |                                                 |                                                      |                                  |                                             |                              |                                    |
| © Global Payments 2023<br>v35.76550/r30a4                                                                                                    |                                                 |                                                      |                                  |                                             |                              |                                    |

5. Créez vos énoncés. Chaque règle comporte au moins un énoncé, et chaque énoncé se rattache à une action et à au moins une condition.

Dans ce cas-ci :

Je veux bloquer des transactions (action) Lorsque le nom du client a été utilisé plus de 5 fois avec un numéro de carte différent (condition)

Pour cette condition, la fréquence d'utilisation de la carte peut être changée, au besoin.

Vous pouvez ajouter un autre énoncé en cliquant sur le bouton. Par exemple, pour une quantité moindre de récurrences, vous pouvez choisir de suspendre la transaction plutôt que de la bloquer :

Je veux suspendre des transactions lorsque le nom du client a été utilisé plus de 3 fois avec un numéro de carte différent.

Dans ce cas-ci, la fréquence d'utilisation de la carte doit être inférieure à celle de l'énoncé précédent.

- 6. Cliquez sur le bouton « Revoir et activer ».
- 7. Revoyez la règle que vous venez de créer et modifiez-la ou activez-la.

| REVOIR ET ACTIVER NOUVELLE RÈGLE                                                                                                    |         |               |
|----------------------------------------------------------------------------------------------------|---------|---------------|
| Delenteur<br>Je veux bioquer les transactions longue Le nom du titulaire de carte a été utilisé plus de 5 fois avec un numéro de carte différent. Sinon, je veux traiter les transactions. |         | MODIFIER      |
|                                                                                                    | ANNULER | ACTIVER RÈGLE |

#### **global**payments

© 2024 Global Payments Inc. Tous droits réservés.

Veuillez noter que l'activation, la suppression ou la modification des règles des filtres anti-fraude occasionnent un changement de la réponse de transaction qui est envoyée par Global Payments à votre système, par le biais de XML ou de la Page de paiement hébergée.

Assurez-vous que votre système est en mesure de gérer les changements aux réponses des filtres anti-fraude de Global Payments pour éviter toutes répercussions néfastes sur votre traitement des transactions. Pour de plus amples renseignements sur les changements, veuillez consulter les guides sur la gestion de la fraude.

#### Comment puis-je limiter les transactions à un ensemble précis de pays?

- Accédez à la page de gestion de la fraude en cliquant sur Gestion de la fraude dans le menu de gauche.
- 2. Créez une nouvelle règle en cliquant sur le bouton « **Créer une nouvelle règle** » du tableau de bord.

| globalpayments                               | QUICK                                                          | SEARCH: Choose Criteria                                                                     | •                                   | Enter Keyword                                             | Q                            | Realex<br>EDITEDNAME EDITEDAPELLIDO -                                                                                                    |
|----------------------------------------------|----------------------------------------------------------------|---------------------------------------------------------------------------------------------|-------------------------------------|-----------------------------------------------------------|------------------------------|----------------------------------------------------------------------------------------------------|
| MENU<br>DASHBOARD                            | FRAUD FILT                                                     | ER                                                                                          |                                     |                                                           |                              |                                                                                                    |
| TRANSACTIONS<br>CUSTOMERS<br>TERMINAL        | The Fraud Filter I<br>Filter Rules. In th<br>that were held or | s a tool you can use to manag<br>is section you can configure w<br>blocked by Fraud Filter. | e suspected fra<br>hich Fraud Filte | audulent transactions. It v<br>er rules to execute, manag | will automat<br>ge your Frau | ically action (Pass, Hold or Block) transactions based on one or more Fraud<br>ud Filter Data Lists (which are used by certain rules) and view transactions |
| FRAUD MANAGEMENT<br>SETTLED<br>REPORTS       |                                                                | 230 14                                                                                      |                                     | 14                                                        |                              | 20                                                                                                    |
| QUICK LINKS                                  | Tran<br>(I                                                     | sactions HELD<br>ast 30 days)                                                               | Transac<br>(la                      | tions BLOCKED<br>ist 7 days)                              | reactions                    | 15                                                                                                    |
| PENDING<br>DELAYED                           |                                                                | Total Value                                                                                 |                                     | Total Value                                               | nber of Tra                  | 10                                                                                                    |
| HELD<br>VOIDED                               |                                                                |                                                                                             |                                     |                                                           | Nun                          |                                                                                                    |
| ADMINISTRATION<br>CLIENT SETTINGS            | View All Fraud Fi                                              | Iter Transactions                                                                           |                                     |                                                           |                              | Feb Feb Feb Feb Feb Feb Feb Feb Feb Feb                                                                                                    |
| USER MANAGEMENT                              | RULES                                                          | DATA LISTS                                                                                  |                                     |                                                           |                              | CREATE A NEW RULE MORE ACTIONS -                                                                                                    |
|                                              |                                                                |                                                                                             |                                     | There are no rules cor                                    | nfigured at 1                | he moment                                                                                                    |
|                                              |                                                                |                                                                                             |                                     |                                                           |                              |                                                                                                    |
|                                              |                                                                |                                                                                             |                                     |                                                           |                              |                                                                                                    |
| © Global Payments 2018<br>vATP-5647-SNAPSHOT |                                                                |                                                                                             |                                     |                                                           |                              |                                                                                                    |

3. Sélectionnez la catégorie voulue; pour notre exemple, sélectionnez « **Géographique** ».

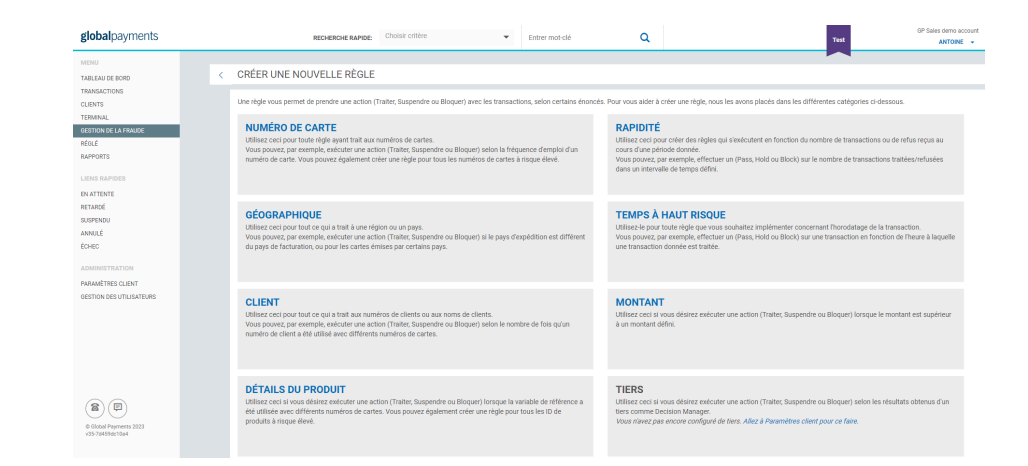

 Nommez votre règle. Ce nom sera réutilisé dans l'ensemble de l'application. Pour notre exemple, entrez « Pays émetteurs à exclure ».

| globalpayments                                                  | RECHERCHE RAPIDE                                                                                   | s Choisir critère 👻                                                  | Entrer mot-clé                 | ۹                                   | Test                               | OP Sales demo account<br>ANTOINE - |
|-----------------------------------------------------------------|----------------------------------------------------------------------------------------------------|----------------------------------------------------------------------|--------------------------------|-------------------------------------|------------------------------------|------------------------------------|
| MENU<br>TABLEAU DE BORD<br>TRANSACTIONS<br>CLIENTS<br>TERMINAL  | CRÉER UNE NOUVELLE RÈGLI<br>Sommaire de la règle<br>Je veux traiter les transactions lorsque Le pu | E // GÉOGRAPHIQUE<br>ys émetteur est identifié comme étant de risque | faible dans ma liste de donnée | is de pays émetteurs. Sinon, je vec | x bloguer les transactions.        |                                    |
| RÍOLÍ<br>RAPPORTS<br>LIENS RAPIDES                              | Nom de la règle<br>Exclusion Pays                                                                  |                                                                      |                                |                                     |                                    |                                    |
| EN ATTENTE<br>RETARCÉ<br>SUSPENDU<br>ANNULÉ<br>ÉCHEC            | Premier énoncé<br>Je veux<br>Traiter                                                               | ✓ les transactions 0                                                 |                                |                                     |                                    |                                    |
| ADMINISTRATION<br>PARAMÈTRES CLIENT<br>DESTION DES UTILIBATEURS | Pays du mode de palement                                                                           | <ul> <li>est désigné comme</li> </ul>                                |                                | risque faible                       | dans ma liste de pays émetteur - b | IODIFIER LA LISTE O                |
|                                                                 | AJOUTER ÉNONCÉ<br>Sinon, je vezx<br>Bloquer                                                        | <ul> <li>les transactions Ø</li> </ul>                               |                                |                                     |                                    |                                    |
| © 000004 Payments 2023<br>v55-764553ct1044                      |                                                                                                    |                                                                      |                                |                                     | ANNU                               | LER REVOIR ET ACTIVER              |

5. Créez vos énoncés. Chaque règle comporte au moins un énoncé, et chaque énoncé se rattache à une action et à au moins une condition.

Dans ce cas-ci :

*Je veux traiter des transactions (action) Lorsque le pays émetteur est à faible risque (condition)* 

Établissez l'énoncé par défaut

L'énoncé par défaut détermine ce qui arrive si aucun des autres énoncés ne s'applique à cette règle.

Dans ce cas-ci, l'énoncé par défaut serait :

Sinon, je veux bloquer des transactions

- 6. Cliquez sur le bouton « Revoir et activer ».
- 7. Revoyez la règle que vous venez de créer et modifiez-la ou activez-la.

| REVOIR ET ACTIVER RÈGLE MODIFIÉE                                                                                                    |                       |
|----------------------------------------------------------------------------------------------------|-----------------------|
| Exclusion Pays<br>Je veux traiter les transactions lorsque Le pays émetteur est identifié comme étant de risque faible dans ma liste de données de pays émetteurs. Sinon, je veux bloquer les transactions. | MODIFIER              |
|                                                                                                    | ANNULER ACTIVER RÈGLE |

Veuillez noter que l'activation, la suppression ou la modification des règles des filtres anti-fraude occasionnent un changement de la réponse de transaction qui est envoyée par Global Payments à votre système, par le biais de XML ou de la Page de paiement hébergée.

Assurez-vous que votre système est en mesure de gérer les changements aux réponses des filtres anti-fraude de Global Payments pour éviter toutes répercussions néfastes sur votre traitement des transactions. Pour de plus amples renseignements sur les changements, veuillez consulter les guides sur la gestion de la fraude.

#### Comment puis-je bloquer/suspendre des transactions en raison de l'utilisation récurrente d'un même numéro de carte au cours d'une période définie?

- 1. Accédez à la page de gestion de la fraude en cliquant sur **Gestion de la fraude** dans le menu de gauche.
- 2. Créez une nouvelle règle en cliquant sur le bouton « Créer une nouvelle règle » du tableau de bord.

| global payments                                                                                                    |                                                                                          | RECHERCHE RAPIDE: Choisir critère                                                                                      | Entrer mot-c                                                                                        | 0                                                                             | م                                              | Test                                                                                                    | GP Sales demo account<br>ANTOINE + |
|----------------------------------------------------------------------------------------------------|------------------------------------------------------------------------------------------|----------------------------------------------------------------------------------------------------|----------------------------------------------------------------------------------------------------|-------------------------------------------------------------------------------|------------------------------------------------|----------------------------------------------------------------------------------------------------|------------------------------------|
| MENU<br>TABLEAU DE BORD<br>TRANSACTIONS<br>CLIENTS<br>TRRINNAL                                                                                                    | FILTRE ANTI-F                                                                            | FRAUDE<br>est un outil qui sert à gérer les transactions<br>configurer les règles que vous désirez exé                 | suspectes. Il choisit automatiquement une acti<br>icuter, gérer les listes de données (qui sont emp | on (Traiter, Suspendre oi<br>loyées pour certaines ré                         | ı Bloquer) à prendre<br>gles) et voir les tran | avec les transactions, en fonction d'une ou de plusieurs règles anti-<br>sactions qui ont été suspendues ou bloquées par un fêtre anti-fraud | fraude. Dans cette<br>e.           |
| GESTEN DE LATRICE<br>RÉCLÉ<br>AMPORTS<br>LEINS RAPOES<br>ENTITIVE<br>RETURDE<br>SUPPROJ<br>XADAMINISTINATION<br>PRAMETRASCIENT<br>PRAMETRASCIENT<br>PRAMETRASCIENT | Tra                                                                                      | 1<br>resctions SUSPENSUES<br>(20 demins jours)<br>Valeur totale<br>CAD 154.15<br>actions soumises au fitre anti-fraude | 2<br>Transactions <b>BLOQUEE</b><br>(7 detrems yourd)<br>vo<br>o                                    | eur totale tegenoue<br>AD 156-91 april 44 44 44 44 44 44 44 44 44 44 44 44 44 | 2.0<br>1.5<br>0.5<br>0.7 Aug                   | 08 Aug 19 Aug 11 Aug 12 Aug 13 Aug 1<br>■ Trails ■ Sugendu ■                                                                                 | Aug<br>Biogué                      |
| (B) (E)<br>0 (dat furmers 1022)<br>10 (2456/00104)                                                                                                    | RÈGLES<br>Voici toutes les règit<br>GÉOGRAPHIQUE<br>Canada enj<br>Je veux traiter les ti | LISTES DE DONNÉES<br>es configurées pour vous. Vous pouvez mon                                                         | difer ces règles ou en créer de nouvelles.<br>Sifé comme étant de rioque fable dans ma liste de     | dormées de pays émetteu                                                       | rs. Sinon, je veux meč                         | Colfer une NouVVILL BC                                                                                                    | LE PLUS D'ACTIONS -                |

3. Sélectionnez la catégorie voulue; pour notre exemple, sélectionnez « Numéro de carte ».

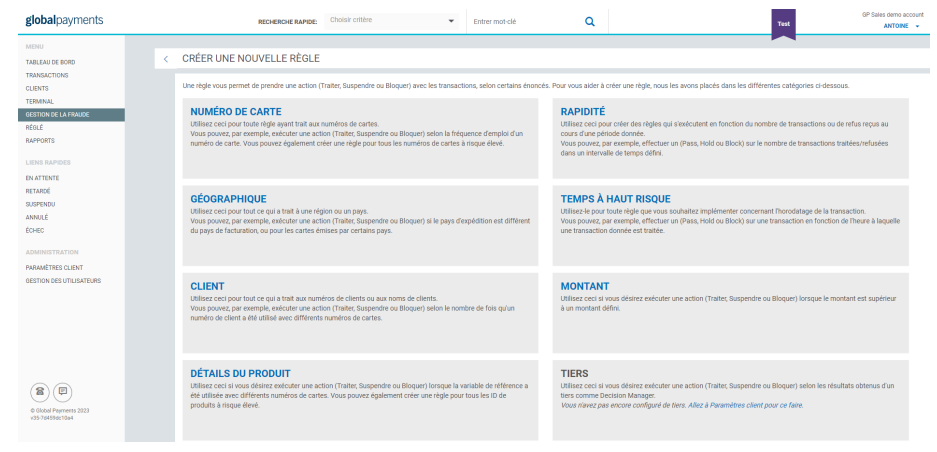

 Nommez votre règle. Ce nom sera réutilisé dans l'ensemble de l'application. Pour notre exemple, entrez « Numéro de carte 24 dernières heures ».

| globalpayments                                                           | RECHERCHE RAPIDE:                                                                                 | Choisir critère 👻                    | Entrer mot-olé                        | ۹                              | OP Sales demo account<br>Test ANTOINE ~ |
|--------------------------------------------------------------------------|---------------------------------------------------------------------------------------------------|--------------------------------------|---------------------------------------|--------------------------------|-----------------------------------------|
| MENU<br>TABLEAU DE BORD<br>TRANSACTIONS<br>CLIENTS<br>TERMINAL           | CRÉER UNE NOUVELLE RÈGLE<br>Sommaire de la règle<br>Je veur bloquer les transactions lorsque Le n | // NUMÉRO DE CARTE                   | rs des 24 dernières heures. Sinon, je | veux traiter les transactions. | ~                                       |
| GESTION DE LA FRAIDE<br>RÉGLÉ<br>RAPPORTS<br>LIENS RAPIDES<br>EN ATTENTE | Nom de la règle<br>Numero carte 24 heures<br>Premier énoncé                                       |                                      |                                       |                                |                                         |
| RETARDÉ<br>SUSPENDU<br>ANNULE<br>ÉCHEC<br>ADMINISTRATION                 | Je wex<br>Bioquer<br>Iorespe<br>Numéro de carte                                                   | les transactions Ø     a été utilisé | ~ plus                                | de 3                           | fois                                    |
| GESTION DES UTILISATEURS                                                 | A JOUTER ÉNONCE<br>Since, je vezx                                                                 | ~<br>                                |                                       |                                |                                         |
| 0 660d Paymens 2023<br>v357045951104                                     | 118001                                                                                            | v cansactions O                      |                                       |                                | ANNULER REVOIR ET ACTIVER               |

5. Créez vos énoncés. Chaque règle comporte au moins un énoncé, et chaque énoncé se rattache à une action et à au moins une condition.

Dans ce cas-ci :

Je veux bloquer des transactions (action) Lorsque le numéro de carte a été utilisé plus de 5 fois au cours des 24 dernières heures (condition)

Pour cette condition, la fréquence d'utilisation de la carte et la période de temps peuvent être changées, au besoin.

Vous pouvez ajouter un autre énoncé en cliquant sur le bouton **Ajouter** énoncé. Par exemple :

Je veux suspendre des transactions Lorsque le numéro de carte a été utilisé plus de 3 fois au cours des 24 dernières heures

- 6. Cliquez sur le bouton « Revoir et activer ».
- 7. Revoyez la règle que vous venez de créer et modifiez-la ou activez-la.

| REVOIR ET ACTIVER NOUVELLE RÈGLE                                                                                                    |             |             |
|----------------------------------------------------------------------------------------------------|-------------|-------------|
| Numero carle 24 heures<br>Je veux bloquer les transactions lorsque Le numéro de carte a été utilisé plus de 3 fois au cours des 24 dernières heures. Sinon, je veux traiter les transactions. | M           | ODIFIER     |
|                                                                                                    | ANNULER ACT | TIVER RÈGLE |

Veuillez noter que l'activation, la suppression ou la modification des règles des filtres anti-fraude occasionnent un changement de la réponse

de transaction qui est envoyée par Global Payments à votre système, par le biais de XML ou de la Page de paiement hébergée.

Assurez-vous que votre système est en mesure de gérer les changements aux réponses des filtres anti-fraude de Global Payments pour éviter toutes répercussions néfastes sur votre traitement des transactions. Pour de plus amples renseignements sur les changements, veuillez consulter les guides sur la gestion de la fraude.

# **Foire aux questions**

#### Quelles sont vos heures d'ouverture?

Du lundi au vendredi, de 9 h à 17 h HNE

#### Puis-je obtenir un reçu pour chaque transaction?

Oui. Les reçus de transaction se trouvent dans le portail de commerce électronique (pour tous les détails, voir la section <u>Production de rapports</u>).

### Envoyez-vous aux clients un reçu par courriel après chaque transaction?

Non. Le portail peut générer un reçu pour vous, mais il n'envoie pas automatiquement de reçu à vos clients. Vous pouvez toutefois télécharger le reçu et l'envoyer vous-même par le biais de votre système.

#### Transférez-vous l'argent dans mon compte commercial?

Nous envoyons le fichier de règlement à votre banque d'affaires pour lui demander de débiter le compte bancaire du client. Votre banque doit ensuite transférer les fonds.

#### Quand mes fonds sont-ils versés à mon compte?

Le versement de fonds se fait par votre banque d'affaires. Vous recevez généralement vos fonds dans un délai de 1 à 5 jours ouvrables après l'autorisation. Pour en savoir plus, contactez votre banque.

#### Puis-je traiter des transactions sans un ID de marchand?

Non. Vous devez avoir un ID de marchand pour traiter les transactions. Contactez un(e) représentant(e) Global Payments pour en obtenir un.

#### Comment puis-je accepter les paiements au téléphone?

Notre terminal virtuel et notre portail de commerce électronique vous permettent d'accepter par téléphone, et en toute sécurité, les grandes marques de cartes de crédit et de débit. Avec notre terminal virtuel, vous pouvez vérifier automatiquement la validité d'une carte et trouver instantanément une transaction antérieure, tout en restant au téléphone avec votre client.

#### Comment puis-je effectuer une remise?

Les remises se font par le biais de notre portail de commerce électronique ou via XML. Repérez la transaction initiale dans la section **Transactions** du portail. Une fois repérée, cliquez sur le bouton **Remboursement** dans le coin supérieur droit de l'écran. Fournissez ensuite votre mot de passe de portail afin d'effectuer la remise.

#### Mon client n'a pas reçu sa remise. Que faire?

Le délai de traitement de la remise dépend de la banque émettrice du client. Dans la plupart des cas, le client reçoit sa remise en l'espace de 5 à 10 jours ouvrables. Certaines banques émettrices acceptent les reçus de remise dans le but d'accélérer le processus de règlement.

#### Fournissez-vous un module d'extension pour mon panier d'achat?

Nous fournissons des modules d'extension pour les paniers d'achat et les plateformes de commerce en ligne les plus populaires du monde. Nous avons collaboré de près avec des développeurs spécialistes de ces paniers afin que nos modules possèdent toutes les caractéristiques nécessaires et respectent les normes les plus élevées. Nos modules d'extension se trouvent dans les boutiques et places de marché de logiciels complémentaires de ces divers paniers. Consultez la liste de notre portail des développeurs pour en savoir plus.

### Un avis par courriel est-il envoyé pour les transactions échouées/refusées?

Non. Lorsque vous traitez des transactions sur le terminal virtuel, les résultats vous sont fournis en temps réel.

### J'ai perdu ou oublié mon mot de passe de portail. Comment faire pour le réinitialiser?

Vous pouvez réinitialiser votre mot de passe en cliquant sur le lien « Mot de passe oublié » de l'écran de connexion du portail :

#### https://realcontrol.realexpayments.com

Vous pouvez télécharger les instructions de réinitialisation de mot de passe <u>ici</u>. Consultez la section <u>Réinitialiser votre mot de passe</u> de ce guide pour en savoir plus.

#### Qu'est-ce que 3D Secure?

3D Secure est un service d'authentification de client créé par Visa, Mastercard et American Express. Ce service regroupe les marques Vérifié par Visa, MasterCard SecureCode et Amex Safekey. Il vise à protéger les marchands et les clients des transactions frauduleuses en ajoutant une couche supplémentaire de sécurité aux transactions en ligne par cartes de crédit et de débit. Les clients doivent entrer un code personnel une fois leurs données de carte saisies.

#### Quelle est l'URL du portail de commerce électronique? https://realcontrol.realexpayments.com

### Où puis-je obtenir les données de cartes tests? Que dois-je entrer comme date d'expiration, nom et CVN?

Les données de cartes tests se trouvent sur notre portail des développeurs. Vous pouvez utiliser n'importe quelle date d'expiration ultérieure, n'importe quel nom et n'importe quel code CVN à 3 chiffres pour vos tests de transaction. Assurez-vous d'utiliser nos environnements de test dédiés pour ce faire. Veuillez contacter le Soutien à <u>ca.ecomsupport@globalpay.com</u>, pour de plus amples renseignements.

#### Où puis-je trouver la documentation pour les développeurs?

La documentation et les ressources destinées aux développeurs se trouvent sur notre portail des développeurs.

## Coordonnées du Service à la clientèle

Vous pouvez communiquer avec le Service à la clientèle de Global Payments au **1888 366-5110**, de 9 h à 17 h HNE, du lundi au vendredi, sauf les jours fériés.